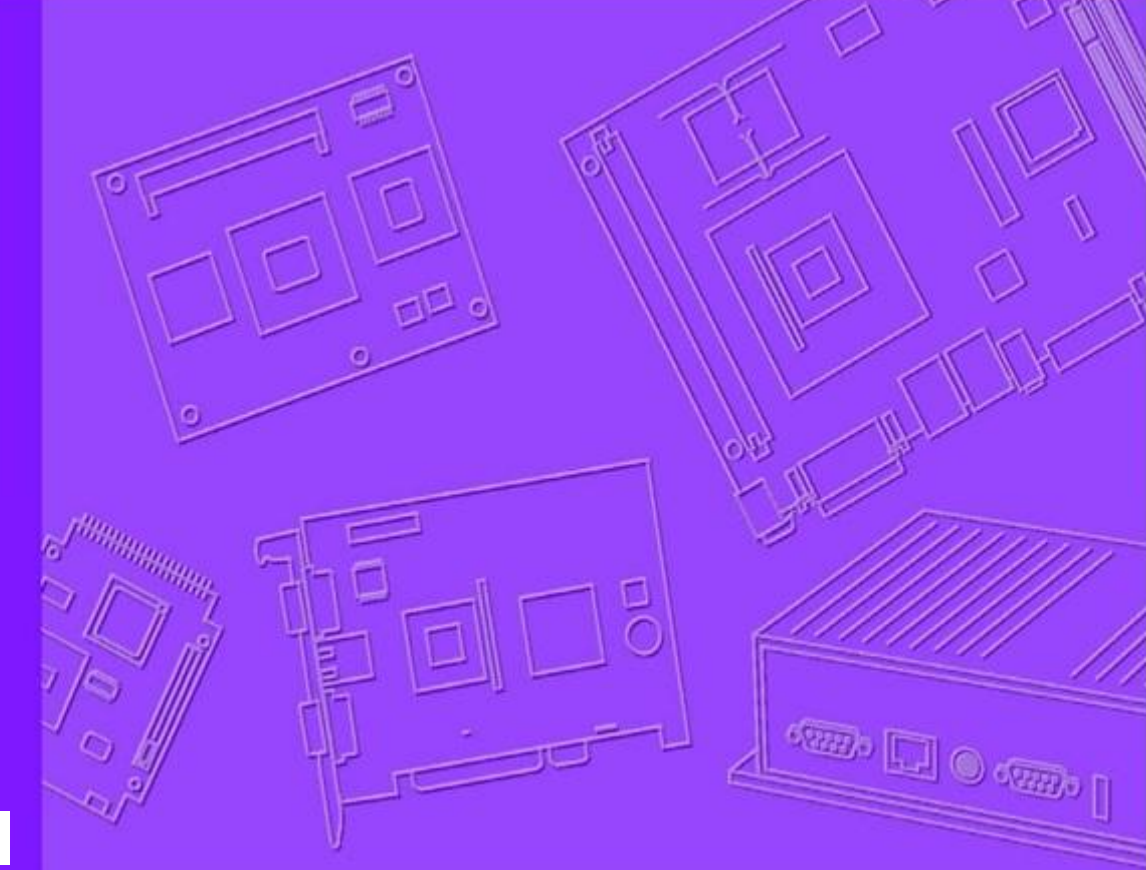

## **User Manual**

|  |  |      |      |  | <br> |  |
|--|--|------|------|--|------|--|
|  |  |      | <br> |  | <br> |  |
|  |  |      |      |  |      |  |
|  |  |      |      |  |      |  |
|  |  | <br> | <br> |  |      |  |
|  |  |      |      |  |      |  |
|  |  |      |      |  |      |  |
|  |  |      |      |  |      |  |
|  |  |      |      |  |      |  |
|  |  |      |      |  |      |  |
|  |  |      |      |  |      |  |

## **WISE-1530**

M2.COM WIFI/BLE IoT Node

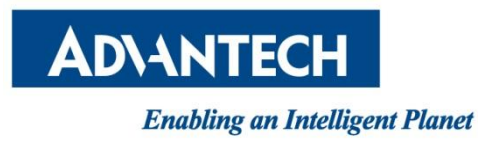

## Copyright

The documentation and the software included with this product are copyrighted 2016 by Advantech Co., Ltd. All rights are reserved. Advantech Co., Ltd. reserves the right to make improvements in the products described in this manual at any time without notice. No part of this manual may be reproduced, copied, translated or transmitted in any form or by any means without the prior written permission of Advantech Co., Ltd. Information provided in this manual is intended to be accurate and reliable. However, Advantech Co., Ltd. assumes no responsibility for its use, nor for any infringements of the rights of third parties, which may result from its use.

### **Acknowledgements**

ARM is trademarks of ARM Corporation.Freescale is trademarks of Freescale Corporation.Microsoft Windows are registered trademarks of Microsoft Corp.All other product names or trademarks are properties of their respective owners.

## **Product Warranty (2 years)**

Advantech warrants to you, the original purchaser, that each of its products will be free from defects in materials and workmanship for two years from the date of purchase. This warranty does not apply to any products which have been repaired or altered by persons other than repair personnel authorized by Advantech, or which have been subject to misuse, abuse, accident or improper installation. Advantech assumes no liability under the terms of this warranty as a consequence of such events. Because of Advantech's high quality-control standards and rigorous testing, most of our customers never need to use our repair service. If an Advantech product is defective, it will be repaired or replaced at no charge during the warranty period. For out-ofwarranty repairs, you will be billed according to the cost of replacement materials, service time and freight. Please consult your dealer for more details. If you think you have a defective product, follow these steps:

- 1. Collect all the information about the problem encountered. (For example, CPU speed, Advantech products used, other hardware and software used, etc.) Note anything abnormal and list any onscreen messages you get when the problem occurs.
- 2. Call your dealer and describe the problem. Please have your manual, product, and any helpful information readily available.
- 3. If your product is diagnosed as defective, obtain an RMA (return merchandize authorization) number from your dealer. This allows us to process your return more quickly.
- 4. Carefully pack the defective product, a fully-completed Repair and Replacement Order Card and a photocopy proof of purchase date (such as your sales receipt) in a shippable container. A product returned without proof of the purchase date is not eligible for warranty

service.

5. Write the RMA number visibly on the outside of the package and ship it prepaid to your dealer.

## **Declaration of Conformity**

#### FCC Class B

Note: This equipment has been tested and found to comply with the limits for a Class B digital device, pursuant to part 15 of the FCC Rules. These limits are designed to provide reasonable protection against harmful interference in a residential installation.

This equipment generates, uses and can radiate radio frequency energy and, if not installed and used in accordance with the instructions, may cause harmful interference to radio communications. However, there is no guarantee that interference will not occur in a particular installation. If this equipment does cause harmful interference to radio or television reception, which can be determined by turning the equipment off and on, the user is encouraged to try to correct the interference by one or more of the following measures:

- Reorient or relocate the receiving antenna.
- Increase the separation between the equipment and receiver.
- Connect the equipment into an outlet on a circuit different from that to which the receiver is connected.
- Consult the dealer or an experienced radio/TV technician for help.

**FCC Caution:** Any changes or modifications not expressly approved by the party responsible for compliance could void the user's authority to operate this equipmt.t.

This device complies with Part 15 of the FCC Rules. Operation is subject to the following two conditions: (1) This device may not cause harmful interference, and (2) this device must accept any interference received, including interference that may cause undesired operation.

#### **IMPORTANT NOTE:**

#### FOR MOBILE DEVICE USAGE (>20cm/low power)

#### **Radiation Exposure Statement:**

This equipment complies with FCC radiation exposure limits set forth for an uncontrolled environment. This equipment should be installed and operated with minimum distance 20cm between the radiator & your body.

This transmitter must not be co-located or operating in conjunction with any other antenna or transmitter.

#### USERS MANUAL OF THE END PRODUCT:

In the users manual of the end product, the end user has to be informed to keep at least 20cm separation with the antenna while this end product is installed and operated. The end user has to be informed that the FCC radio-frequency exposure guidelines for an uncontrolled environment can be satisfied.

The end user has to also be informed that any changes or modifications not expressly approved by the manufacturer could void the user's authority to operate this equipment.

If the labelling area is small than the palm of the hand, then additional FCC part 15.19 statement is required to be available in the users manual: This device complies with Part 15 of FCC rules. Operation is subject to the following two conditions: (1) this device may not cause harmful interference and (2) this device must accept any interference received, including interference that may cause undesired operation.

#### LABEL OF THE END PRODUCT:

The final end product must be labeled in a visible area with the following " Contains TX FCC ID: M82-WISE1530 ".

If the labelling area is larger than the palm of the hand, then the following FCC part 15.19 statement has to also be available on the label: This device complies with Part 15 of FCC rules. Operation is subject to the following two conditions: (1) this device may not cause harmful interference and (2) this device must accept any interference received, including interference that may cause undesired operation.

#### This device is intended only for OEM integrators under the following conditions:

- 1) The antenna must be installed such that 20 cm is maintained between the antenna and users.
- 2) The transmitter module may not be co-located with any other transmitter or antenna.

As long as <sup>2</sup> conditions above are met, further <u>transmitter</u> test will not be required. However, the OEM integrator is still responsible for testing their end-product for any additional compliance requirements required with this module installed

**IMPORTANT NOTE:** In the event that these conditions <u>can not be met</u> (for example certain laptop configurations or co-location with another transmitter), then the FCC authorization is no longer considered valid and the FCC ID <u>can not</u> be used on the final product. In these circumstances, the OEM integrator will be responsible for re-evaluating the end product (including the transmitter) and obtaining a separate FCC authorization.

#### **End Product Labeling**

#### FOR MOBILE DEVICE USAGE (>20cm/low power)

This transmitter module is authorized only for use in device where the antenna may be installed such that 20 cm may be maintained between the antenna and users. The final end product must be labeled in a visible area with the following: "Contains FCC ID: M82-WISE1530". The grantee's FCC ID can be used only when all FCC compliance requirements are met.

#### Manual Information To the End User

The OEM integrator has to be aware not to provide information to the end user regarding how to install or remove this RF module in the user's manual of the end product which integrates this module.

The end user manual shall include all required regulatory information/warning as show in this manual.

#### NCC

低功率電波輻射性電機管理辦法

- 第十二條 經型式認證合格之低功率射頻電機,非經許可,公司、商號或使用者均不得擅自變更頻率、加大功率或變更原設計之特性及功能。
- 第十四條低功率射頻電機之使用不得影響飛航安全及干擾合法通信;經發現有干擾現象時,應立 即停用,並改善至無干擾時方得繼續使用。前項合法通信,指依電信法規定作業之無線電通信。 低功率射頻電機須忍受合法通信或工業、科學及醫療用電波輻射性電機設備之干擾。
   模組認證:
  - 1. 本模組於取得認證後將依規定於模組本體標示審驗合格標籤。

#### WISE-1510 User Manual

2. 系統廠商應於平台上標示「本產品內含射頻模組: 《CCAH09LP0190T1 XXXyyyLPDzzzz-x」字樣。

## **Packing List**

Before setting up the system, check that the items listed below are included and in good condition. If any item does not accord with the table, please contact your dealer immediately.

- 1 WISE-1530
- 1 Screw for WISE-1530
- 1 China RoHs Notice

## **Optional Accessories**

| Part No.          | Description                                      |  |  |
|-------------------|--------------------------------------------------|--|--|
| 1750008001-01     | Wi-Fi antenna Dipole L=141.5mm, 5dBi 2.4/5GHz    |  |  |
| 1750008653-01     | Antenna Cable RP-SMA to MHF4 L=200mm             |  |  |
| 1750007965-01     | Antenna Cable R/P SMA (M) to MHF4, 300mm         |  |  |
| 1700015038        | FPC Cable 10P-0.5mm 7.9cm for DCU2.0             |  |  |
| 1931000590        | Screw M2.5x5L F/S D=5.3 H=0.8 (1+) ST Ni         |  |  |
| 1700023619-01     | A cable USB-A 4P(M)/micro USB 5P(M) 1m ADAM-T212 |  |  |
| 1700025876-01     | M cable USB-A 4P(M)/Plug-in 2P-5.0 90CM          |  |  |
| XRISC-ADP-10HW-AG | ADP A/D 100-240V 10W 5V WM                       |  |  |
| 193A231540        | POST F=M3*6L M=M3*6L D=5 d=2.88 B=5 H=15 Cu      |  |  |

### **Development Board**

| Part No.    | Description                             |
|-------------|-----------------------------------------|
| 9696150000E | ASS'Y WISE-DB1500 A101-1 M2.COM CARRIER |
| 9696ED2200E | ASS'Y WISE-ED22 A101 Daughter Board     |

## **Ordering Information**

| Part No. | WISE-1530ITB-SDA10               |
|----------|----------------------------------|
|          | WISE-1530 M2.COM WIFI/BLE module |

## **Safety Instructions**

- 1. Read these safety instructions carefully.
- 2. Keep this User Manual for later reference.
- 3. Disconnect this equipment from any AC outlet before cleaning. Use a damp cloth. Do not use liquid or spray detergents for cleaning.
- 4. For plug-in equipment, the power outlet socket must be located near the equipment and must be easily accessible.

5. Keep this equipment away from humidity.

- 6. Put this equipment on a reliable surface during installation. Dropping it or letting it fall may cause damage.
- 7. The openings on the enclosure are for air convection. Protect the equipment from overheating. DO NOT COVER THE OPENINGS.
- 8. Make sure the voltage of the power source is correct before connecting the equipment to the power outlet.
- Position the power cord so that people cannot step on it. Do not place anything over the power cord.
   10. All cautions and warnings on the equipment should be noted.
- 11. If the equipment is not used for a long time, disconnect it from the power source to avoid damage by transient overvoltage.
  - 12. Never pour any liquid into an opening. This may cause fire or electrical shock.
- 13. Never open the equipment. For safety reasons, the equipment should be opened only by qualified service personnel.
- 14. If one of the following situations arises, get the equipment checked by service personnel:
  - The power cord or plug is damaged.
  - Liquid has penetrated into the equipment.
  - The equipment has been exposed to moisture.
  - The equipment does not work well, or you cannot get it to work according to the user's manual.
  - The equipment has been dropped and damaged.
  - The equipment has obvious signs of breakage.

**DISCLAIMER:** This set of instructions is given according to IEC 704-1. Advantech disclaims all responsibility for the accuracy of any statements contained herein.

## **Change Log:**

| Date       | Version | Description / Major change |
|------------|---------|----------------------------|
| 2017/08/08 | V0.1    | Draft version              |
|            |         |                            |
|            |         |                            |
|            |         |                            |
|            |         |                            |
|            |         |                            |
|            |         |                            |
|            |         |                            |
|            |         |                            |
|            |         |                            |
|            |         |                            |

## **Table of Content**

| 1 PRODUCT OVERVIEW                           | 10    |
|----------------------------------------------|-------|
| 1.1 INTRODUCTION                             | 10    |
| 1.2SPECIFICATIONS                            | 11    |
| 2H/W INSTALLATION                            | 12    |
| 2.1BOARD CONNECTOR                           | 12    |
| 2.2 MODULE OUTLINE                           | 14    |
| 2.3 CONNECTOR SPECIFICATIONS                 | 14    |
| 2.3.1 TOP SIDE CONNECTOR PHYSICAL DIMENSIONS | 14    |
| 2.3.2CARRIER BOARD CONNECTION LENGTH         | 15    |
| 2.3.3CARRIER BOARD CONNECTOR HEIGHT          | 16    |
| 2.4WISE-1530 PIN-OUT MAP                     | 17    |
| 2.5 QUICK STARTER OF WISE-1530               | 19    |
| 2.5.1 DEBUG PORT CONNECTION                  | 錯誤! 尚 |
| 未定義書籤。                                       |       |
| 3 DEVELOPMENT ENVIRONMENT SETUP              | 21    |
| 3.1OVERVIEW                                  | 21    |
| 3.2INSTALLATION                              | 22    |
| 3.3BUILD SOURCE FILE                         | 22    |
| 3.4 GENERATE A PROGRAMMING FILE              | 22    |
| 3.5PROGRAMMING                               | 22    |
| 4EXAMPLE: BLE WIFI INTRODUCER                | 22    |
| 4.1INSTALLATION                              | 22    |
| 4.2 STEP BY STEP USAGE GUIDE                 | 22    |

#### 1. Product Overview

#### **1.1 Introduction**

WISE-1530 is a wireless module integrated with ARM Cortex-M4 Processor and Wifi / BLE connectivity. This technology is the best solution for WIFI and BLE combo Applications. For example, we may use BLE to configure device and transfer mass data through wifi connectivity. You may choose the WIFI or BLE to submit your sensor data according to different scenario and purpose, such as the short range with low power consumption or mass data rate to complete the specific task.

Your sensors or applications with low data rate requirement can be achieved years battery lifetime in short range communication BLE. Advantech WISE-1530 also provides multi-interfaces for sensor and I/O control.

With ThreadX v5.6 microprocessor operating system and add-on software stacks, it's convenient to build the application software or sensor algorithm over the OS. Data can be quickly and easily acquired and transformed into a different format to communicate with WISE-PaaS or other cloud services. Developer can build their application backbone faster and focus on their applications, value-added services.

The main features of WISE-1530 are:

- ARM Cortex-M4 Core Processor
- Built-in Wifi / BLE connectivity
- Great for Low Power Energy application
- Rich interfaces for sensor and I/O control
- Support ThreadX v5.6
- Support wide temperature -20 ~ 70 °C

### **1.2 Specifications**

| Processor System            | MCU                        | STM32F4 ARM® 32-bit Cortex®-M4 CPU 100MHz           |
|-----------------------------|----------------------------|-----------------------------------------------------|
| Memory                      | RAM                        | 256KB                                               |
|                             | Flash                      | 1024KB                                              |
| Form Factor                 |                            | M2.COM Type A 2230                                  |
| Spec. Standard              |                            | M2 COM Technical SPEC_v1.1                          |
| Wireless Network            | Standard                   | IEEE 802.11b/g/n and Bluetooth 4.1                  |
|                             | Frequency                  | 2.4000~2.4840 GHz for Wi-Fi                         |
|                             | Band                       | 2.4000~2.4835 GHz for BLE                           |
|                             | Channels                   | '1~13 for Wi-Fi and 79 for Bluetooth and 39 for BLE |
|                             | Topology                   | Star network                                        |
|                             |                            | Typ. 14 dBm $\pm$ 2 at 802.11b CCK Mode 1M          |
|                             | Transmit                   | Typ. 12 dBm ± 2 at 802.11g OFDM Mode 54M            |
|                             | Power                      | Typ. 12 dBm ± 2at 802.11n OFDM Mode MCS0            |
|                             |                            | Max 10 dBm ± 2 for BLE                              |
|                             |                            | 'Typ95dBm at 1 Mbps                                 |
|                             | Receiver                   | Typ75 dBm at 54 Mbps                                |
|                             | Sensitivity                | Typ89 dBm at MCS0                                   |
|                             |                            | Typ89 dBm for BLE                                   |
|                             | RF Data<br>Rate            | Up to 65Mbps                                        |
|                             | Function                   | End node                                            |
|                             | Antenna<br>connector       | MHF4 connector                                      |
| I/O                         | UART                       | 1 (2 wire support RTS/CTS)                          |
|                             | 12C                        | 1                                                   |
|                             | GPIO                       | 2                                                   |
|                             | SPI                        | 1                                                   |
|                             | I2S                        | 1                                                   |
|                             | ADC                        | 4                                                   |
|                             |                            |                                                     |
| Programming / Debug<br>Port |                            | 1 via WISE-ED22 <mark>(CN1)</mark>                  |
| Power                       |                            | 3.3V                                                |
| Environment                 | Operational<br>Temperature | -20 ~ 70° C                                         |
|                             | Operating<br>Humidity      | 5% ~ 95% Relative Humidity, non-condensing          |

| Physical<br>Characteristics | Dimensions<br>(WxD) | 22 x 30 mm              |
|-----------------------------|---------------------|-------------------------|
| OS                          |                     | ThreadX v5.6, SDK 4.1.8 |

\* Note: Frequency Band can be configurable for Japan or Korea by request.

#### 2. H/W Installation

#### **2.1 Board Connector**

- M2.COM Type A Module
- Module size: 22 mm x 30 mm
- PCB thickness: 0.8 mm ± 10%
- Pin count: 75 pins
- Module input voltage: 3.3V DC-in
- Connector mating force: 30N Maximum
- Connector current rating: 0.5A / Power contact
- Connector operation temperature range: -45 °C to +85 °C

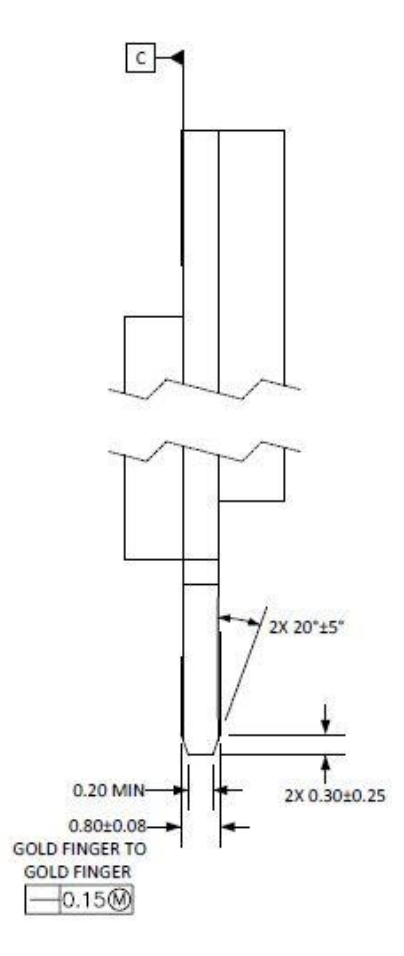

Figure 1 Card Edge Bevel

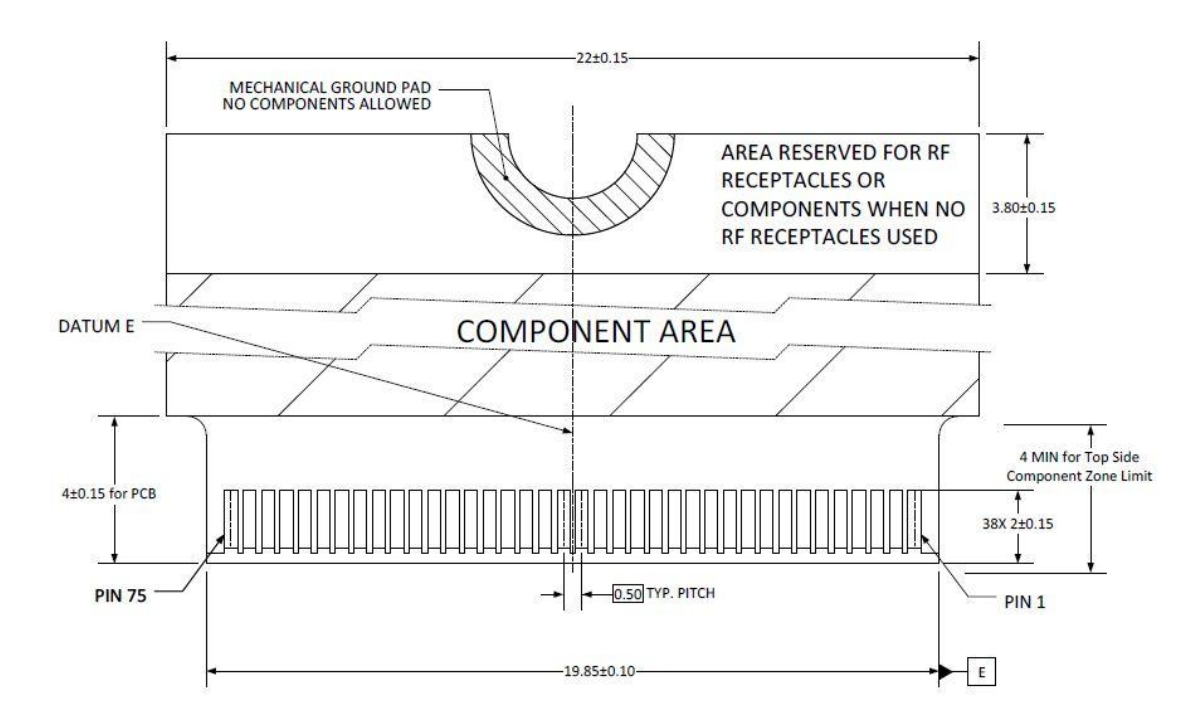

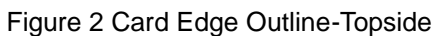

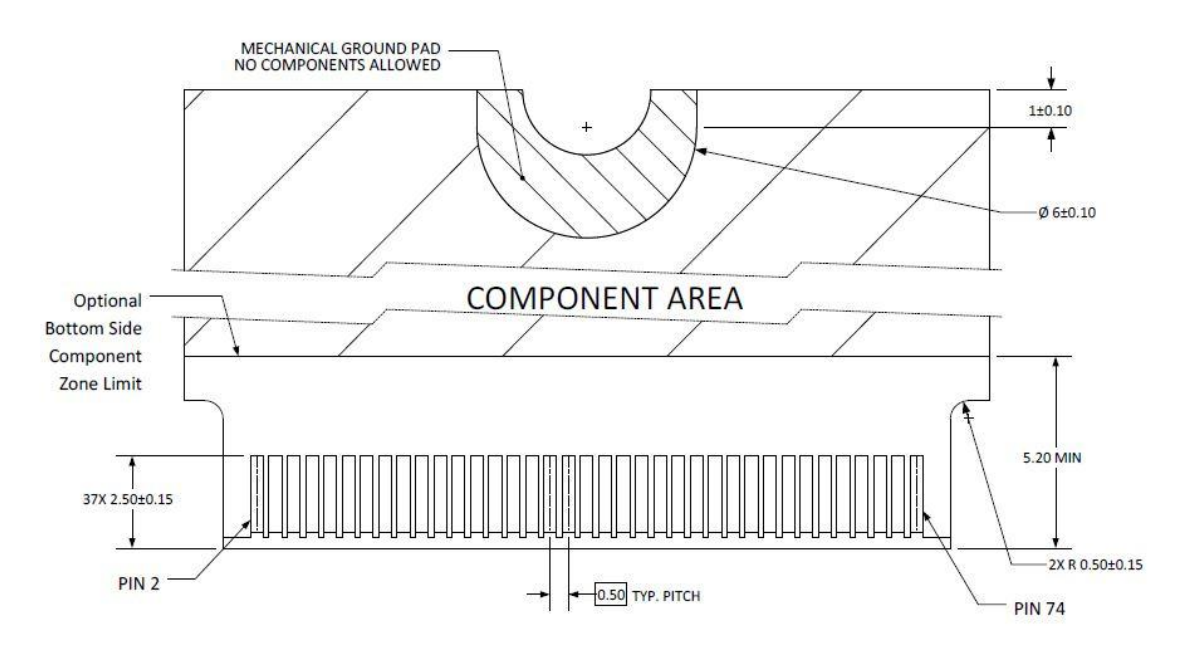

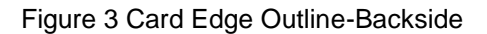

Reference from PCI Express M.2 Specification Rev 1.0 (Nov 1, 2013) Section 2.3.5 Card PCB Details

#### 2.2 Module Outline

The mechanical dimension information of M2.COM form factor follows the Type A 2230 module size: 22 x 30 mm. Both module types use a 75-position host interface connector and have room to support up to four RF connectors in the upper section.

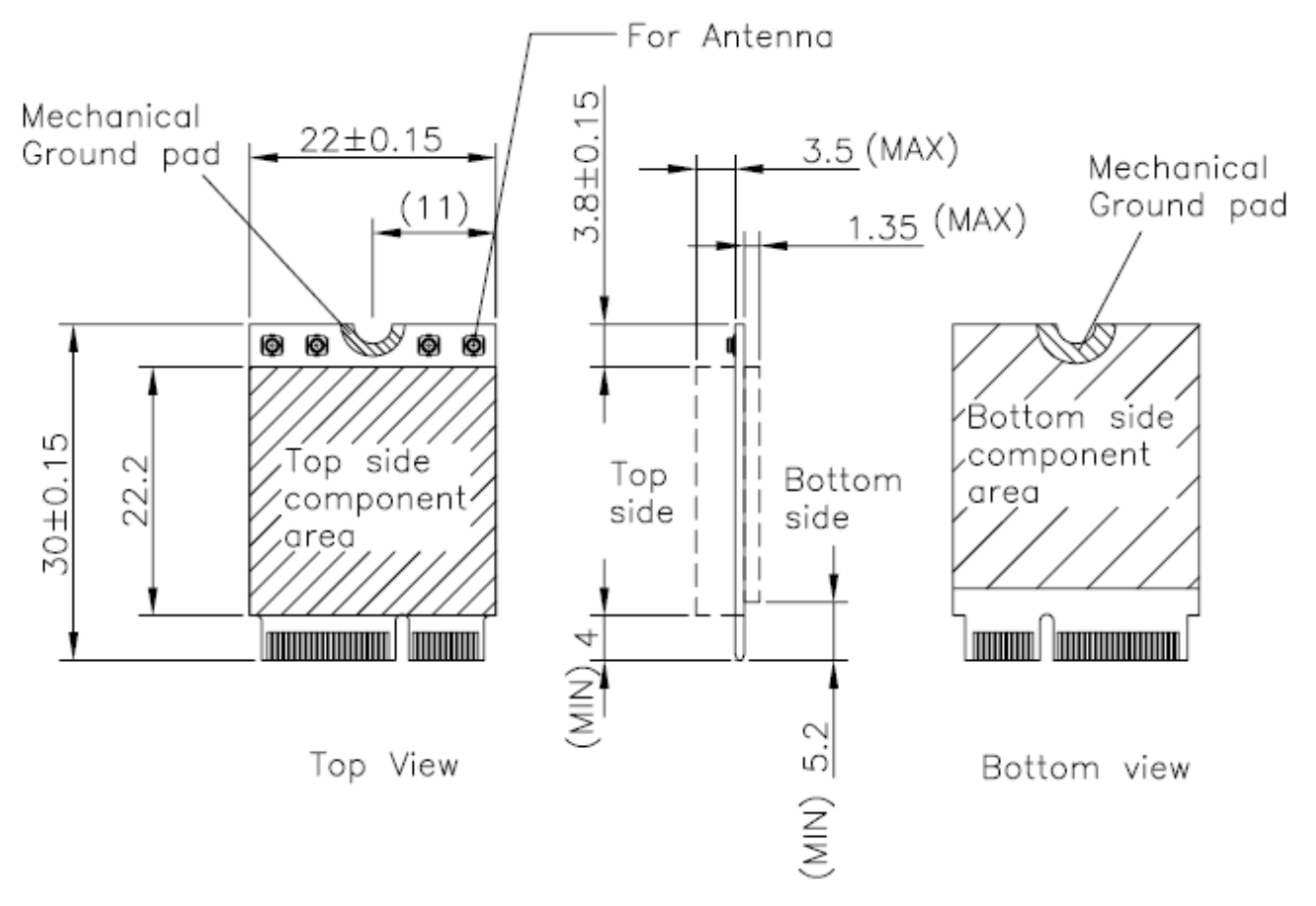

Figure 4 Type A 2230

#### **2.3 Connector Specifications**

#### **2.3.1.Top Side Connector Physical Dimensions**

The top-side scheme has two connectors that share a common footprint but have different stack-up requirements.

- Length 22 mm maximum including land pattern
- Width 9.1 mm maximum including land pattern

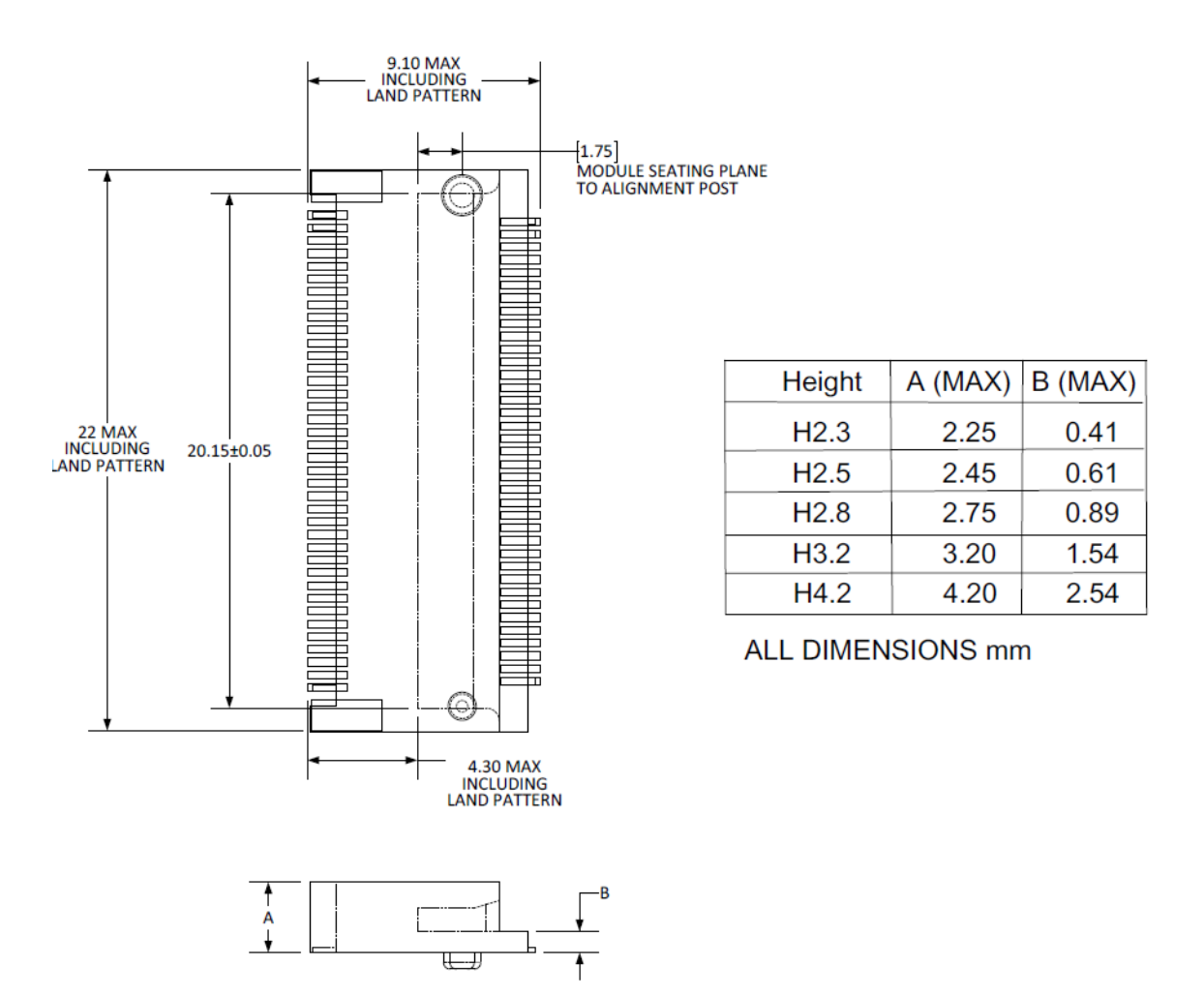

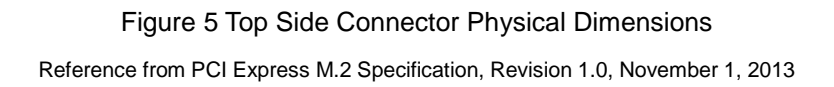

#### 2.3.2 Carrier Board Connection Length

The carrier board connector of M2.COM follows the Type 2230 M.2 module connector:

• The additional increase in length is 7.05mm maximum for top-side connector to the module length.

- The retention screw adds 2.75 mm maximum.
- The maximum extension, including land pattern, beyond the module leading edge is 4.3 mm.
- M2.COM module lengths are 30 mm and 42 mm.

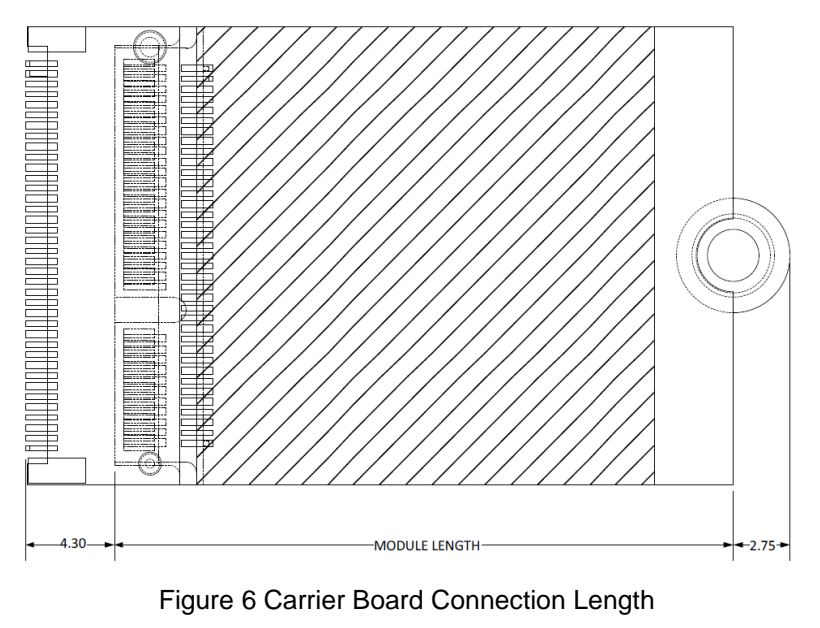

Reference from PCI Express M.2 Specification, Revision 1.0, November 1, 2013

#### 2.3.3 Carrier Board Connector Height

The dimensions of M2.COM form factor follow the Type A 2230 -D3 M.2 module size. Hence, the carrier board connectors must choose H3.2-D3 or H4.2-D5 connector as in the following diagrams.

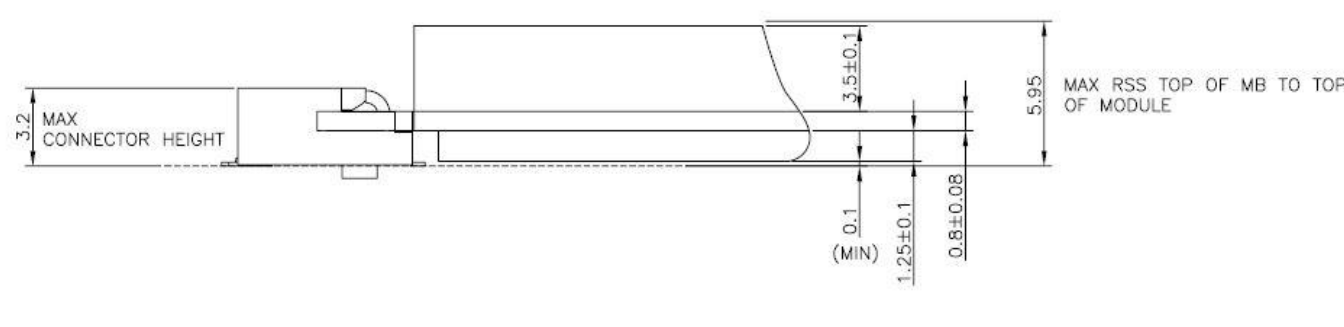

Figure 7 H3.2-D3 Reference from PCI Express M.2 Specification, Revision 1.0, November 1, 2013

#### 2.4 WISE-1530 Pin-Out Map

|    | 1               |                      |    |
|----|-----------------|----------------------|----|
| 1  | GND             | VCC                  | 2  |
| 3  | MICRO_USB_HS_DP | VCC                  | 4  |
| 5  | MICRO_USB_HS_DN | NC                   | 6  |
| 7  | GND             | I2S_CK_MICRO         | 8  |
| 9  | NC              | I2S_WS_MICRO         | 10 |
| 11 | NC              | I2S_SD_MICRO         | 12 |
| 13 | NC              | NC                   | 14 |
| 15 | NC              | CB_RESET_OUT#        | 16 |
| 17 | NC              | GND                  | 18 |
| 19 | NC              | CB_PWR_ON            | 20 |
| 21 | NC              | UART3_TX (O)(0/3.3V) | 22 |
| 23 | NC              | Connector Key        |    |
|    | Connector Key   | Connector Key        |    |
|    | Connector Key   | Connector Key        |    |
|    | Connector Key   | Connector Key        |    |
|    | Connector Key   | UART3_RX (I)(0/3.3V) | 32 |
| 33 | GND             | NC                   | 34 |
| 35 | NC              | NC                   | 36 |
| 37 | NC              | GPIO_0_MICRO         | 38 |
| 39 | GND             | GPIO_1_MICRO         | 40 |
| 41 | NC              | NC                   | 42 |
| 43 | NC              | GPIO_3_WL            | 44 |
| 45 | GND             | GPIO_4_WL            | 46 |
| 47 | ADC0_MICRO      | GPIO_5_WL            | 48 |
| 49 | ADC1_MICRO      | GPIO_6_WL            | 50 |
| 51 | GND             | NC                   | 52 |
| 53 | ADC2_MICRO      | NC                   | 54 |
| 55 | ADC3_MICRO      | NC                   | 56 |
| 57 | GND             | I2C0_SDA             | 58 |
| 59 | NC              | I2C0_SCL             | 60 |
| 61 | NC              | SPI_MOSI             | 62 |
| 63 | GND             | SPI_MISO             | 64 |
| 65 | +VBAT_R         | SPI_SCK              | 66 |
| 67 | NC              | SPI_CS0#             | 68 |
| 69 | GND             | NC                   | 70 |
| 71 | RESET_IN#       | VCC                  | 72 |
| 73 | WAKEUP_MICRO#   | VCC                  | 74 |

75 GND

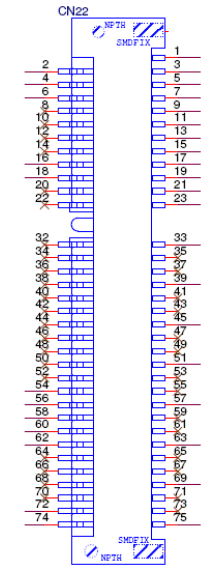

Figure 8 M.2 Connector

#### 2.5 Quick Starter of WISE-1530

#### 2.5.1 Preparing for Hardware

The user needs to prepare for hardware as following:

-WISE-1530, WISE-1500 and WISE-ED22.

-802.11b/g/n (2.4 GHz) Wireless Access Point (AP).

-PC Runs on Windows®, Mac® OS X®, and Linux®

Please refer to the following steps for setup a WISE series of boards before using WISE-1530.

Step01: Please prepare boards as below.

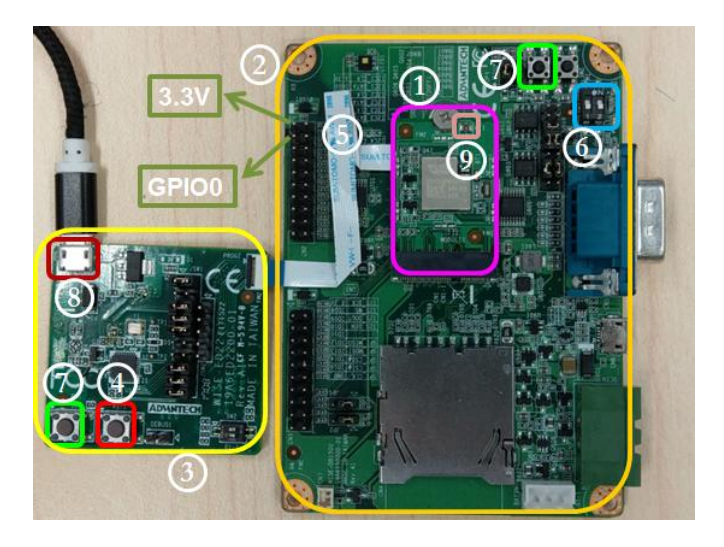

- 1 WISE-1530
- (2) WISE-1500
- (3) WISE-ED22
- (4) WISE-ED22 reset button
- (5) CN2 on WISE-1500
- 6 SW3 on WISE-1500
  - Pleas check pin1 and pin2 to "OFF" as default.
  - Switch pin2 to decide whether running "backup to default" while device

booting. "ON": enabled, "OFF": disable

(7) WISE-1530 reset button, one button on WISE-1500 and the other on WISE-ED22

- (8) Micro USB connector
  - Drag-n-drop programming
  - Serial port and debugging
  - Power supplies for UART1 debug port
- 9 RF connector
- 10 ower connector

Step02: Connect the WISE-ED22 to PC using micro-USB cable.

(Please refer to

http://ess-wiki.advantech.com.tw/view/WISE-ED22 User Manual#Connection with ta rget board )

1 Install Driver

(2) The device will be visible in the Device Manager as below, user can use serial tools (putty, tera term ...etc.) to key-in command.

| A. 装置管理員                                                   |  |
|------------------------------------------------------------|--|
| 檔案(F) 執行(A) 檢視(V) 說明(H)                                    |  |
|                                                            |  |
| <ul> <li>● ● □ □ □ □ □ □ □ □ □ □ □ □ □ □ □ □ □ □</li></ul> |  |
|                                                            |  |
|                                                            |  |

# Development Environment Setup 3.1 Overview

WISE-1530 is used Cypress's WICED<sup>®</sup> SDKs to develop Wi-Fi and BLE application. WISE-1530 SDK use C/C++ language Runs on Windows<sup>®</sup> through Eclipse<sup>®</sup>-based integrated development environment (IDE).

Single installer package with support for:

- Wi-Fi + Bluetooth combo solution
  - Wi-Fi solutions
  - Bluetooth (Basic Rate, Enhanced Data Rate and Bluetooth Low Energy)
- Sample applications for many popular use cases like
  - Connecting to cloud services
  - Low-power BLE-based sensors and beacons
  - Smart home gateways
  - BLE-WiFi introducer
- Code snippets to understand WICED APIs

User can refer to <u>WICED Software</u> to get more information.

#### **3.2 Installation of WICED Studio**

The user can refer to the following steps for setup WICEDStudio with WISE-1530 SDK.

#### 3.2.1 Windows Install

- 1. Download <u>WICED-Studio-5.2.0.22-IDE-Installer.zip</u>
- 2. Extract the installer exe from the zip file to temp folder on your computer; do not execute the installer from the zip file
- 3. Double click the installer exe to install WICED Studio as below picture

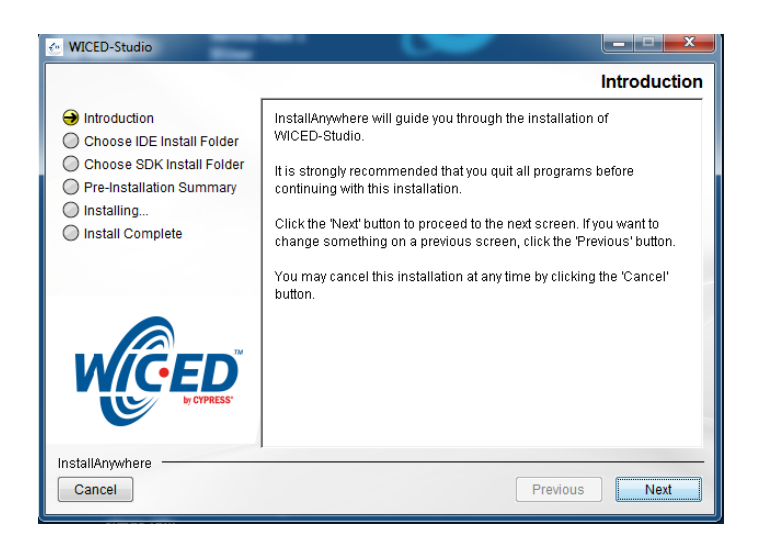

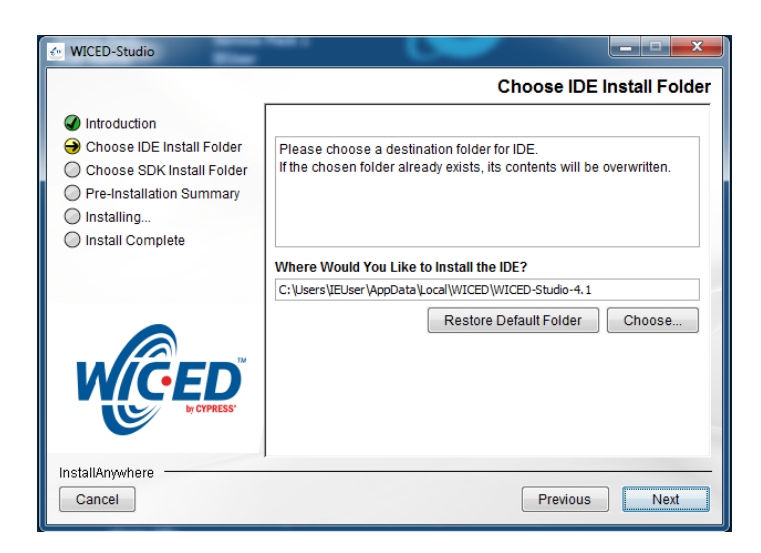

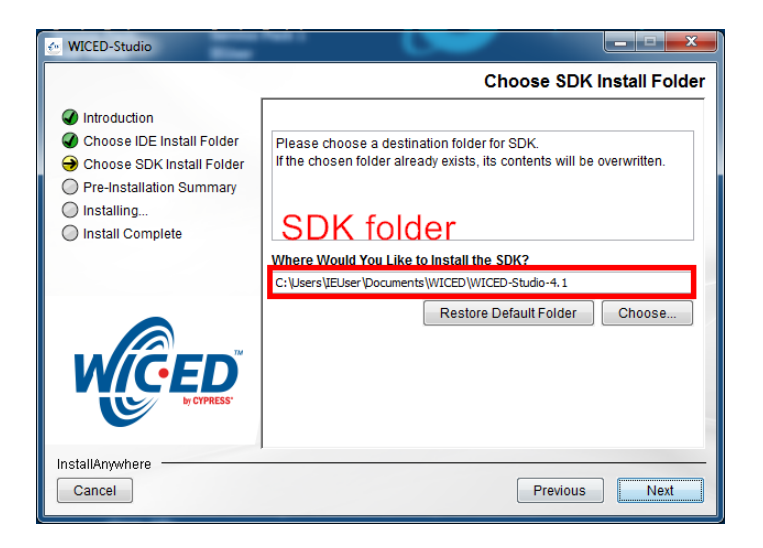

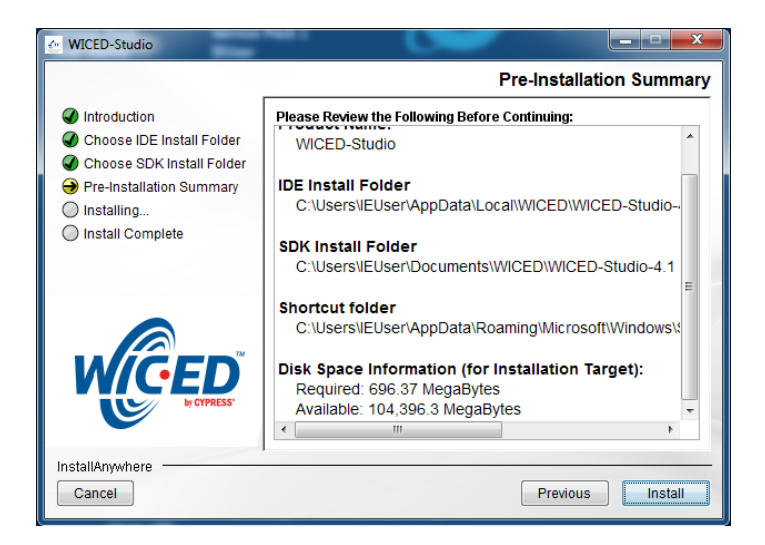

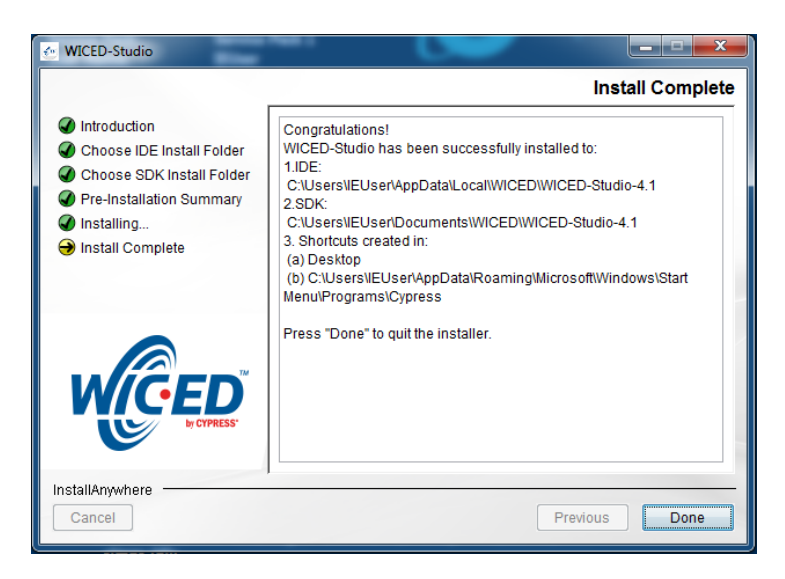

- 4. After installation in completed, launch WICED Studio IDE from shortcut on desktop
- 5. When you see the Select WICED Platform page, choose the **43**xxx\_**Wi-Fi** item. You can change in "WICED Platform" in SDK toolbar also.

| e                                                                                                    | 3 |
|----------------------------------------------------------------------------------------------------|---|
| Select WICED Platform                                                                                                    | - |
| Select the default WICED Platform you intend to use for your development. You can<br>change the selection at any time from the Eclipse IDE 'WICED Platform' drop down<br>menu after initial selection. |   |
| <ul> <li>20706-A2_Bluetooth</li> <li>20719-B0_Bluetooth</li> </ul>                                                                                                    |   |
| © 20729-B0_ZigBee<br>© 20735-B0_Bluetooth                                                                                                    |   |
| ● 43xox_Wi-Fi                                                                                                    |   |

#### 3.2.2 Copy patch file

- 1. Download and unzip WM-BN-BM-22 SDK 5.1.x platform patch.zip
- 2. Copy platforms and WICED folders to <SDK folder>\43xxx\_Wi-Fi\ and select replace

#### 3.3 Build Source File

#### 3.3.1 Make a "Make Target" file

Step1: In Make Target window click mouse right button Step2: Select New...

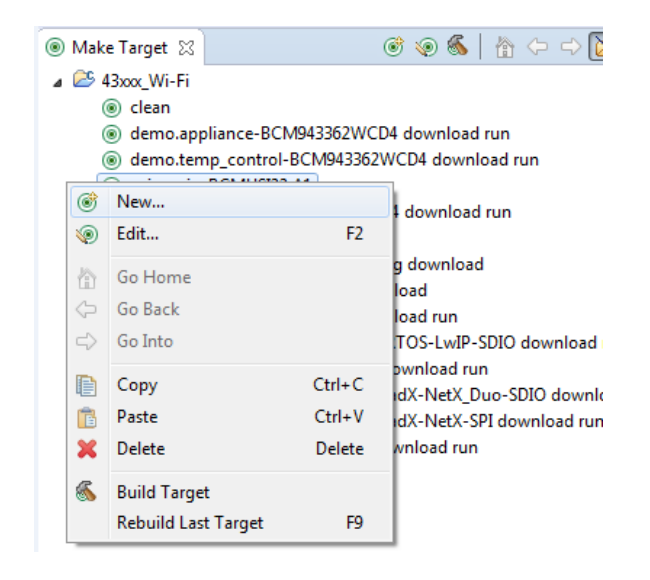

Step3: Type "snip.gpio-WISE\_1530"

| 🚱 Create Make                           | Target 🛛                                |  |  |  |  |  |
|-----------------------------------------|-----------------------------------------|--|--|--|--|--|
| Target name:                            | snip.gpio-WISE_1530                     |  |  |  |  |  |
| Make Target                             |                                         |  |  |  |  |  |
| Make target:                            | snip.gpio-WISE_1530                     |  |  |  |  |  |
| Build Command<br>☑ Use builder settings |                                         |  |  |  |  |  |
| Build comma                             | Build command: \${ProjDirPath}\make.exe |  |  |  |  |  |
| Build Settings Stop on fire Run all pro | Build Settings                          |  |  |  |  |  |
| OK Cancel                               |                                         |  |  |  |  |  |
|                                         | Cancer                                  |  |  |  |  |  |

Fieldexplanation:snip.gpio-WISE\_1530

- snip.gpio: application project name
- WISE\_1530: platform name, for WISE-1530 platform don't change this field

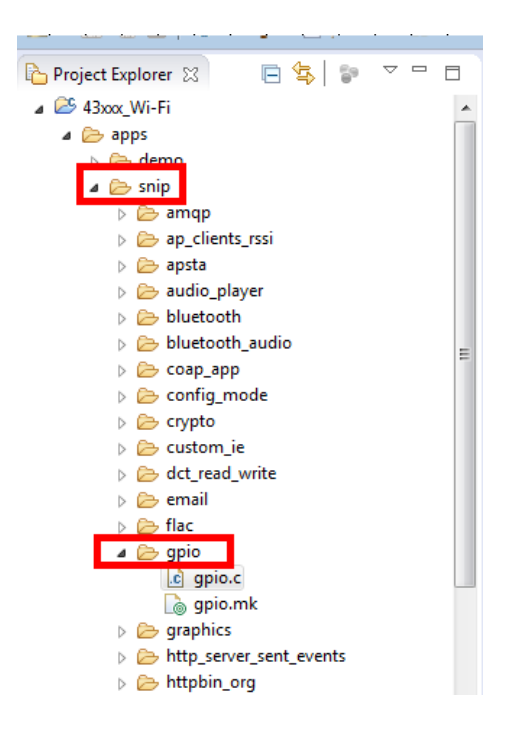

#### **3.3.2 Build Project**

Double click"Make Target" file to build project.

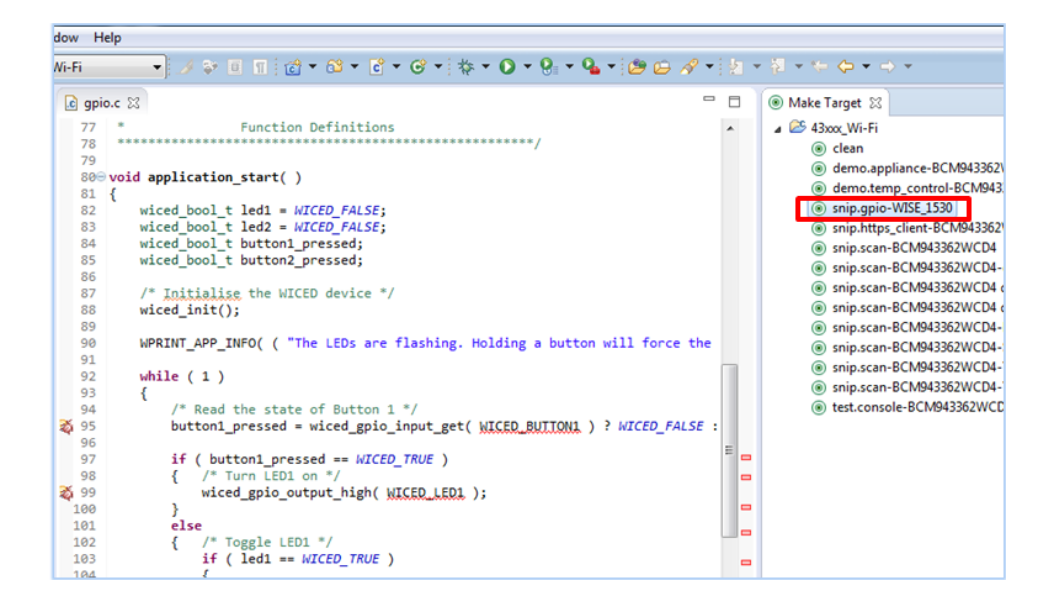

It is build complete when you see below

| Making  | snip.gpi | io-WISE_ | 1530.bin |
|---------|----------|----------|----------|
| snip.gr | oio-WISE | 1530     |          |

| ship.gpio-wise_1530              |        |        |  |
|----------------------------------|--------|--------|--|
|                                  |        |        |  |
|                                  |        | Static |  |
| Module                           | Flash  | RAM    |  |
|                                  | +      |        |  |
| Арр                              | 172    | 0      |  |
| crc                              | 1060   | 0      |  |
| Host MCU-family library          | 13237  | 2481   |  |
| Interrupt Vectors                | 388    | 0      |  |
| libc                             | 23350  | 3064   |  |
| Networking                       | 1001   | 8523   |  |
| NetX-Duo - Interfaces & Stacks   | 0      | 16     |  |
| Other                            | 3678   | 92     |  |
| Packet Buffers                   | 0      | 23088  |  |
| platform                         | 1524   | 252    |  |
| RAM Initialisation               | 2324   | 0      |  |
| resources                        | 16     | 0      |  |
| Ring_Buffer                      | 112    | 0      |  |
| Startup Stack & Link Script fill | 9      | 1      |  |
| ThreadX                          | 7864   | 396    |  |
| Wi-Fi Firmware                   | 383156 | 0      |  |
| WICED                            | 2919   | 936    |  |
| WWD                              | 12686  | 3059   |  |
|                                  | +      |        |  |
| TOTAL (bytes)                    | 451172 | 41908  |  |
|                                  |        |        |  |

Build complete Making .gdbinit

14:22:53 Build Finished (took 1m:10s.594ms)

#### 3.4 Generate a Programming File

It will generate three bin files in <SDK folder>\43xxx\_Wi-Fi\build folder when build complete.

- 1. Bootloader: waf.bootloader-NoOS-WISE\_1530.bin
- 2. DCT( Device Configuration Table): DCT.bin:
- 3. Application: snip.gpio-WISE\_1530.bin

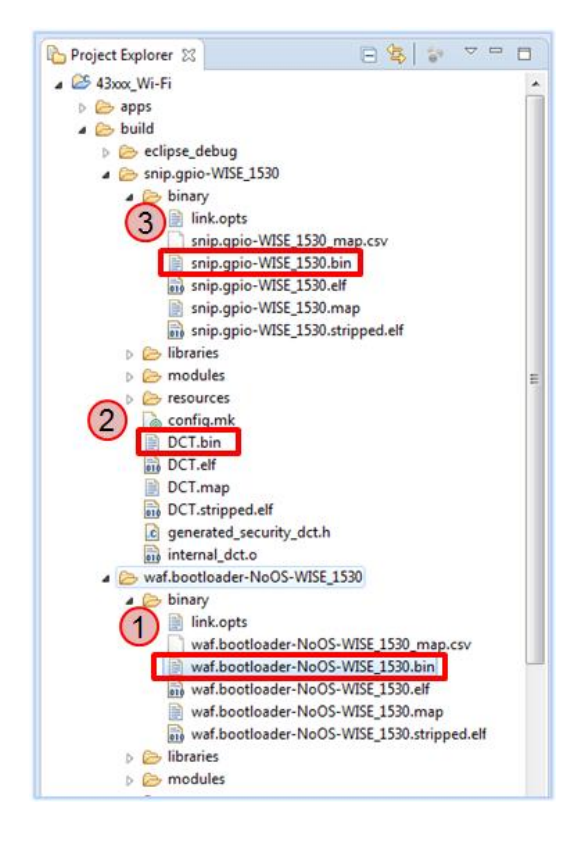

Download and install<u>J-Link</u>software, we need J-Flash tool tocombine three bin files forprogramming.

#### 3.4.1 Launch J-Flash

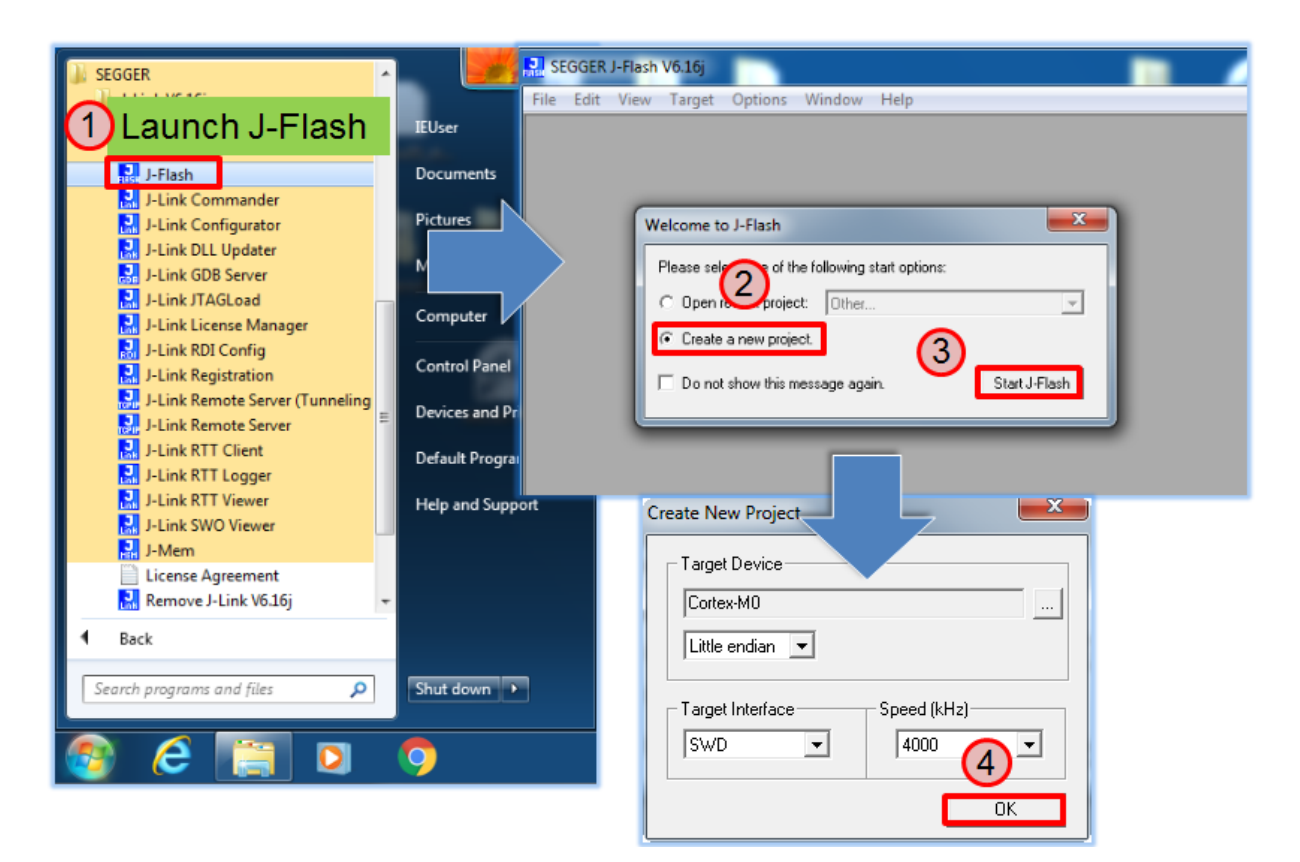

#### 3.4.2 Open bootloader bin file

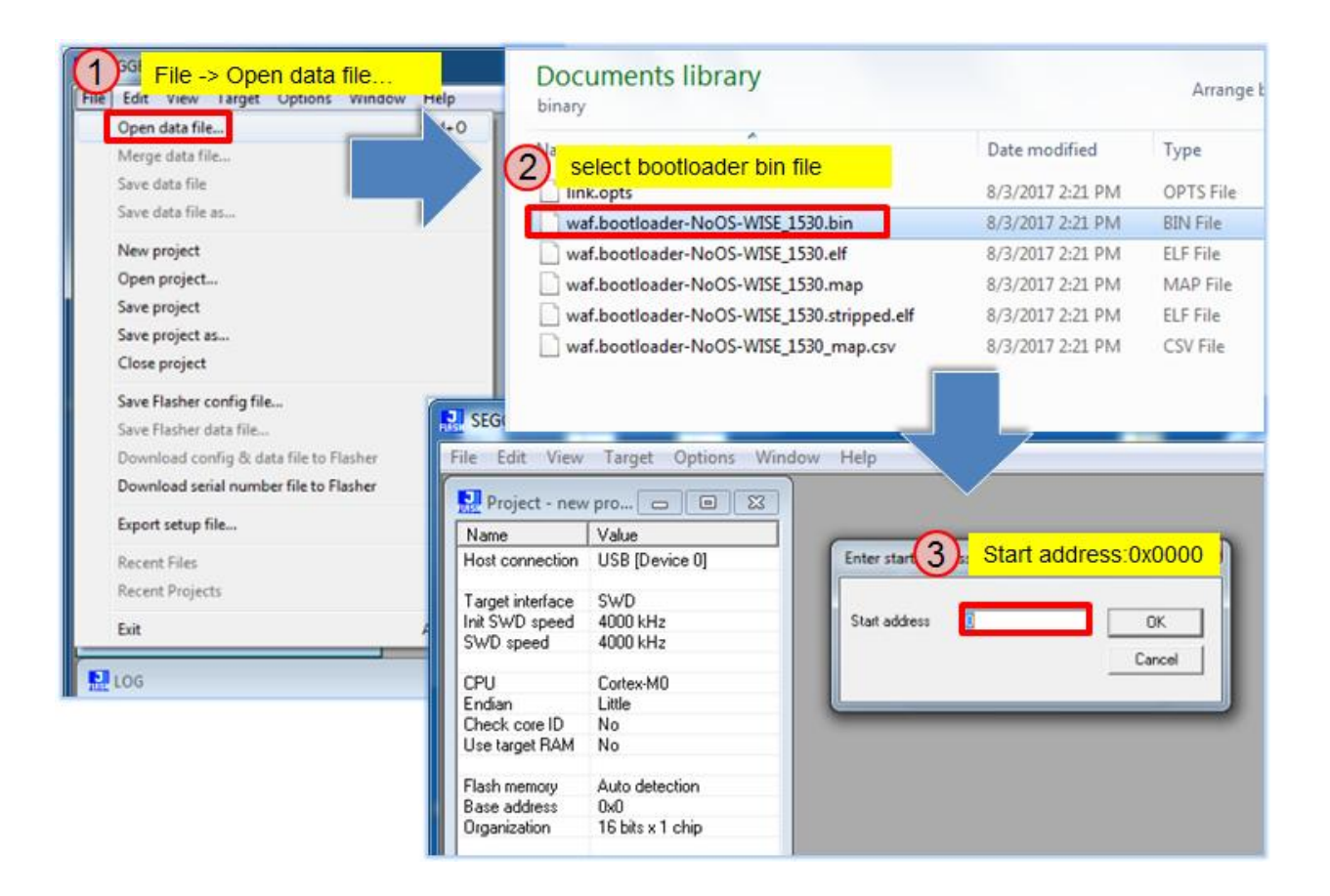

#### 3.4.3 Merge DCT bin file

| File_tdr File -> Merge data file         | Documents library<br>snip.gpio-WISE_1530 |                  | Arrange by  |
|------------------------------------------|------------------------------------------|------------------|-------------|
| Open data file Ctrl+O<br>Merge data file | Name                                     | Date modified    | Туре        |
| Save data file Ctrl+S                    | binary                                   | 8/3/2017 2:22 PM | File folder |
| Save data file as                        | libraries                                | 8/3/2017 2:22 PM | File folder |
| New project                              | modules                                  | 8/3/2017 2:21 PM | File folder |
| Open project                             | select DCT bin file                      | 8/3/2017 2:22 PM | File folder |
| Save project                             | contig.mk                                | 8/3/2017 2:21 PM | MK File     |
| Save project as                          | DCT.bin                                  | 8/3/2017 2:21 PM | BIN File    |
| Close project                            | DCT.elf                                  | 8/3/2017 2:21 PM | ELF File    |
| Save Flasher config file                 | DCT.map                                  | 8/3/2017 2:21 PM | MAP File    |
| Save Flasher data file                   | DCT.stripped.elf                         | 8/3/2017 2:21 PM | ELF File    |
| Download config & data file to Flasher   | 67 04<br>F1 04                           | -                |             |
| Download serial number file to Flasher   | C9 04                                    |                  |             |
| Export setup file                        | C9 84                                    | ·                |             |
| Recent Files                             | C9 04 Enter star 3 ss Start a            | address: 0x4000  |             |
| Recent Projects                          | C9 04<br>C9 04                           |                  |             |
| Exit Alt+F4                              | C9 04 Start address 4000                 | OK               |             |
| LOG                                      |                                          | Cancel           |             |

#### **3.4.4** Merge application bin file

| File Edd File -> Merge data file                                                                                                    | Documents library                                                                                                    |                                   | Arrange by:       |
|----------------------------------------------------------------------------------------------------|----------------------------------------------------------------------------------------------------|-----------------------------------|-------------------|
| Open data file Ctrl+O<br>Merge data file<br>Save data file Ctrl+S                                                                                                    | 2 select application bin file                                                                                                    | Date modified<br>8/3/2017 2:21 PM | Type<br>OPTS File |
| Save data file as                                                                                                    | snip.gpio-WISE_1530.bin                                                                                                    | 8/3/2017 2:22 PM                  | BIN File          |
| New project                                                                                                    | snip.gpio-WISE_1530.elf                                                                                                    | 8/3/2017 2:22 PM                  | ELF File          |
| Open project                                                                                                    | snip.gpio-WISE_1530.map                                                                                                    | 8/3/2017 2:22 PM                  | MAP File          |
| Save project                                                                                                    | snip.gpio-WISE_1530.stripped.elf                                                                                                    | 8/3/2017 2:22 PM                  | ELF File          |
| Save project as<br>Close project                                                                                                    | snip.gpio-WISE_1530_map.csv                                                                                                    | 8/3/2017 2:22 PM                  | CSV File          |
| Save Flasher config file<br>Save Flasher data file<br>Download config & data file to Flasher<br>Download serial number file to Flasher<br>Export setup file<br>Recent Files<br>Recent Projects<br>Exit Alt+F4 | C9 84<br>C9 84<br>C9 84<br>E1 84<br>C9 84<br>C9<br>C9<br>C9<br>C9<br>C9<br>C9<br>C9<br>C9<br>C9<br>C9<br>C9<br>C9<br>C9 | ddress: 0xC000                    |                   |
| LOG                                                                                                    |                                                                                                    |                                   |                   |

#### 3.4.5 Save as a final bin file

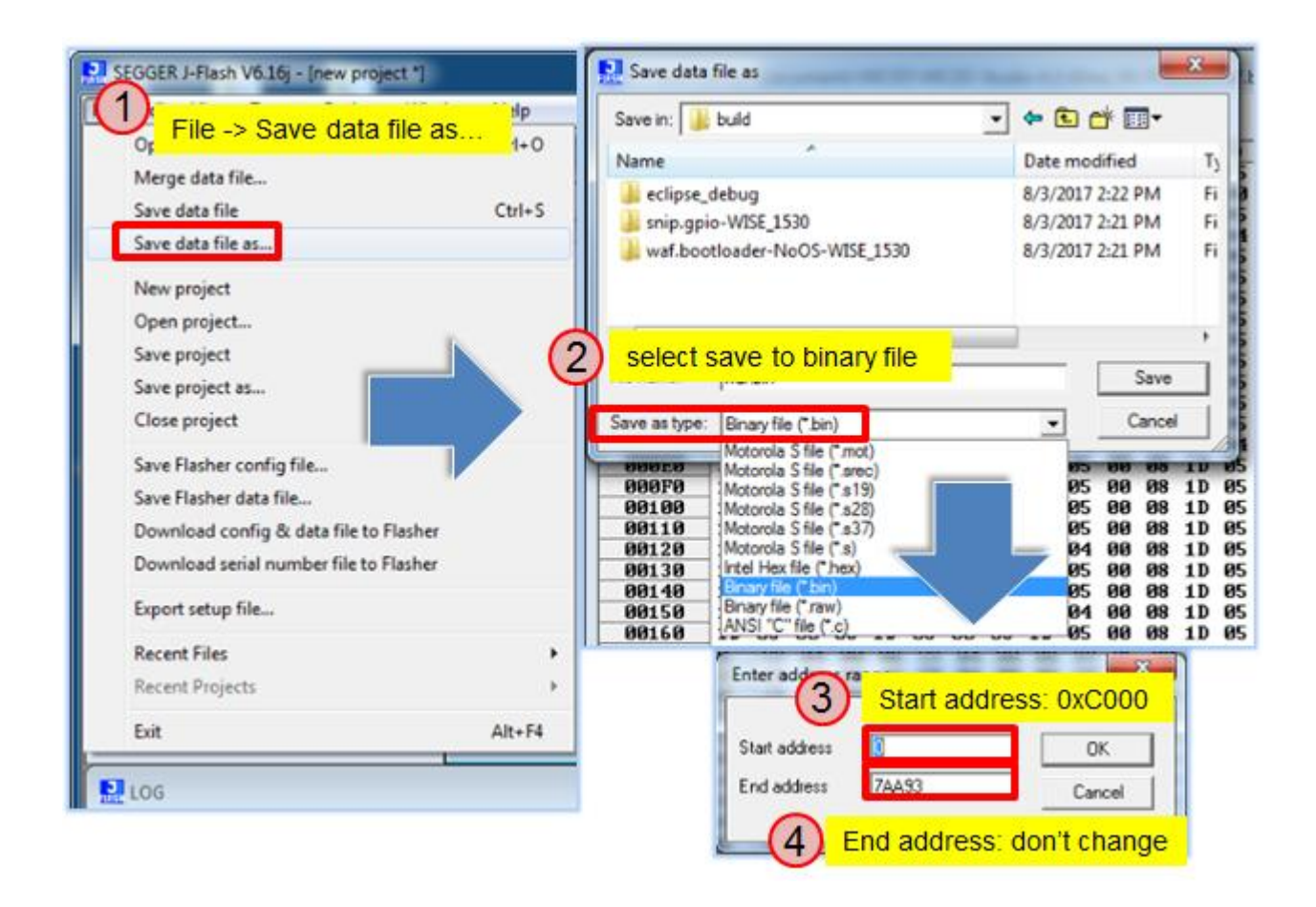

上圖有誤,已和 Ercik 告知,Erick 之後會修改

#### **3.5 Programming**

Generate a programming file then use <u>WISE-ED22</u> to programWISE-1530. User can refer WISE-ED22<u>Drag-n-drop Programming</u>section

#### 3.5.1 Debug Setting

Lauch a serial port tool(use tera term in this), then setting as below.

| Tera Term: Serial port set                | up 📃 💌         |  |  |
|-------------------------------------------|----------------|--|--|
| Port:                                     | СОМ26 - ОК     |  |  |
| Baud rate:                                | 115200 -       |  |  |
| Data:                                     | 8 bit 🔹 Cancel |  |  |
| Parity:                                   | none 🔻         |  |  |
| Stop:                                     | 1 bit 🔹 Help   |  |  |
| Flow control:                             | none 🔻         |  |  |
| Transmit delay<br>O msec/char O msec/line |                |  |  |

PressWISE-1530 reset button, the screen will show as below.

| 漫 COM26:115200baud - Tera Term VT                                                                                                    | x |
|----------------------------------------------------------------------------------------------------|---|
| File Edit Setup Control Window KanjiCode Help                                                                                                    |   |
| Starting WICED vWiced_005.002.000.0022<br>Platform WISE_1530 initialised<br>Started ThreadX v5.6<br>Initialising NetX_Duo v5.7_sp2<br>Creating Packet pools<br>WLAN MAC Address : E0:4F:43:01:CB:22<br>WLAN Firmware : wI0: Aug 30 2017 03:10:52 version 7.45.98.32 (r666781 CY) FW<br>D 01-4e8b86d2<br>WLAN CLM : API: 12.2 Data: 9.10.39 Compiler: 1.29.4 ClmImport: 1.36.3 C<br>eation: 2017-08-30 02:59:33<br>The LEDs are flashing. Holding a button will force the corresponding LED on | r |
|                                                                                                    |   |

#### 4. Example: WISE-1530 Demo(StartKit)

#### 4.1 Introduction

The Demo application has two main function.One is an BLE and WiFi introducer example. It demonstrates GATT database initialization, DCT configuration, processing read/write requests from a BLE client, and sending data to the client. The BLE WiFi Introducer has two components, an app running on a WICED devices, and an app(BLE Scanner) running on Android device. The other is<u>AgentLite</u>exapmle. Itdemonstrates how to get the sensor value from WISE-1500 sensors and upload data to cloudserver.

#### 4.2 Detailed about WISE-1530 Demo

The detailed behavior about this example is explained as following:

• System initiation.

Initiation hardware, Wi-Fi wlan connectivity, button1 thread...etc.

• BLE and WiFi introducer

WISE-1530 will attempt use default SSID and password connection to AP. If success, WISE-1530 will Loop in <u>AgentLite</u>. Otherwise BLE will advertising for set SSID and password. The manipulation follow as below <u>Step by step usage guide</u>.

• Initiation sensor and access data from it.

The TI HDC1050 has been design-in on WISE-1500. It's a digital humidity sensor with integrated temperature sensor. The HDC1050 is initialized in example and the user can get data of humidity and temperature from it.

• Loop in AgentLite or web service.

When device connect to AP, there are many things needed to do including connected to WISE-PaaS server, keep getting data from sensor and data exchanged through AgentLite. It is going to infinite loop for cloud service.

#### 4.2 Step by step usage guide

Step 1: Download and unzip <u>WISE\_1530\_patch.zip</u>, then copy WISE\_1530 folder to<SDK folder>\43xxx\_Wi-Fi\apps.Project Explorer window will appearWISE\_1530 folder. You can press 'F5' to refresh if you do not see.

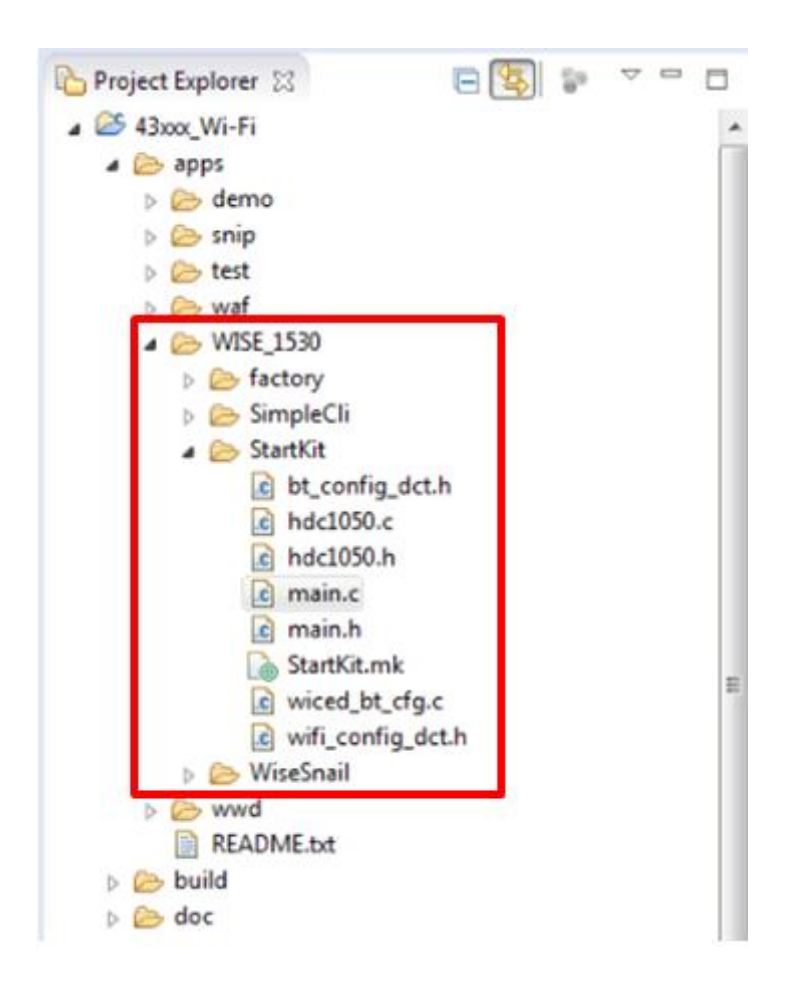

Step 2: Create a "WISE\_1530.StartKit-WISE\_1530" target file and build the application.

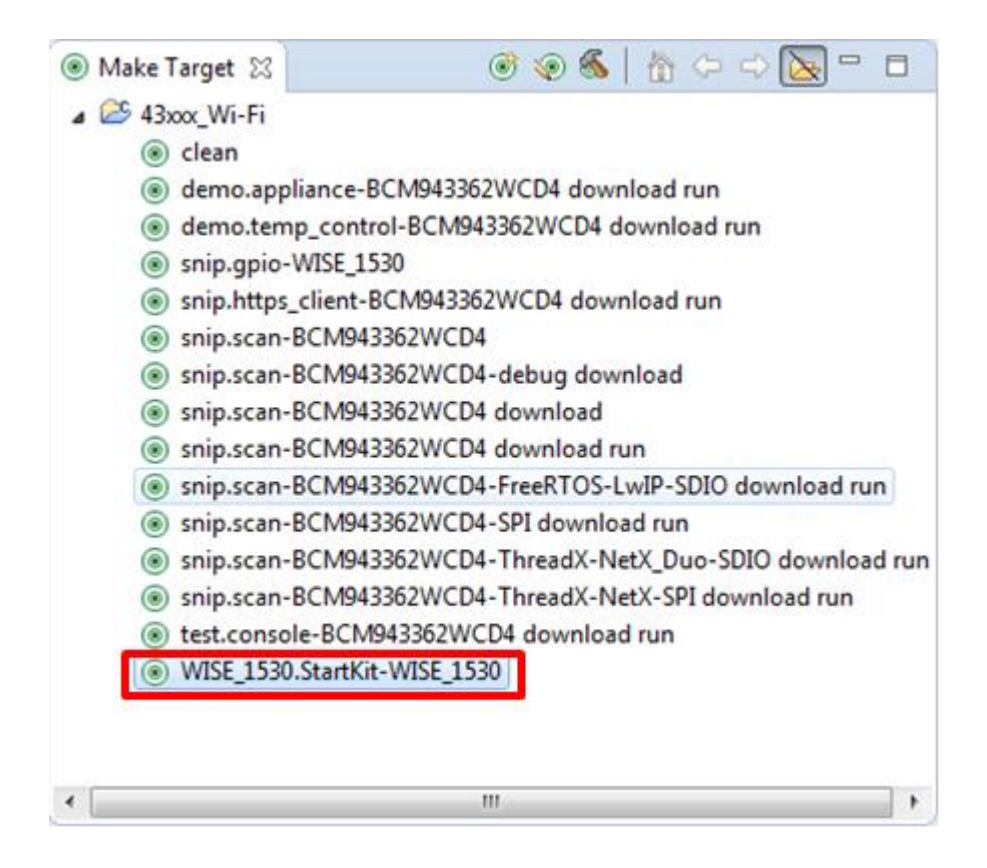

Step 3: Follow "<u>Generate a Programming File</u>" to generate a bin file, then downloadbin file to WISE-1530. You will see below message in console screen if success.

| 📴 COM26:115200baud - Tera Term VT                                             |
|-------------------------------------------------------------------------------|
| File Edit Setup Control Window KanjiCode Help                                 |
|                                                                               |
|                                                                               |
| Starting WICED v4.1.0                                                         |
| Platform WISE_1530 initialised                                                |
| Started Inreadx vo.b                                                          |
| Initialising NetA_Duo V5.7_SP2                                                |
| WWD SDD interface initialised                                                 |
| WLAN MAC Address : E0:4F:43:01:CB:CA                                          |
| WLAN Firmware : w10: Jan 10 2017 19:57:03 version 7.45.98.6 (r663489) FWID 01 |
| -cf6f763a                                                                     |
| WiFi Introducer Sensor Start                                                  |
|                                                                               |
| Joining : Advantech                                                           |
| Failed to join : Advantech                                                    |
| Joining : Advantech                                                           |
| Retyr joining : Advantech                                                     |
| Failed to join : Advantech                                                    |
| Joining : Advantech                                                           |
| Retyr joining : Advantech                                                     |
| Failed to join : Advantech                                                    |
| Joining : Advantech                                                           |
| Retyr Joining : Advantech                                                     |

Step 4 to step 8 aremanipulated in cell phone.

Step 4:Install and launch the BLE Scanner app.

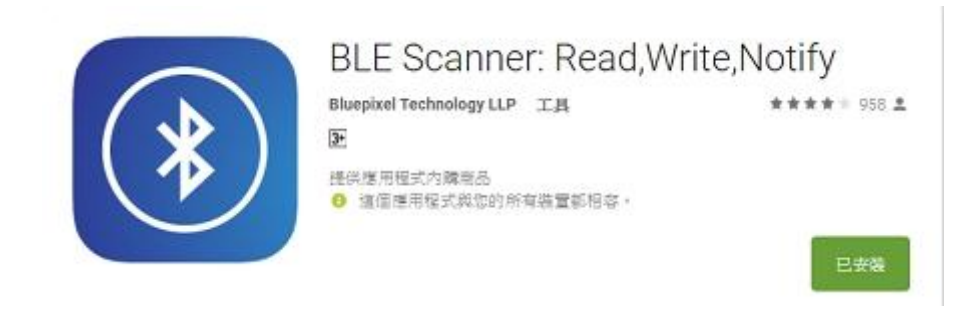

Step 5: Dropthe screen to rescan device, it will list out BLE device nearby. Find the **WiFiInt** device and press CONNECT button.

| BLE Scanner               | <b>e</b> Q             |
|---------------------------|------------------------|
| History                   | Favorites              |
| P                         | х                      |
| nt<br>3:01:CB:CB<br>NNDED | CONNECT<br>RAW DATA    |
| E:98:A0:64<br>DNDED       | CONNECT<br>RAW DATA    |
|                           |                        |
|                           |                        |
|                           | BLE Scanner<br>History |

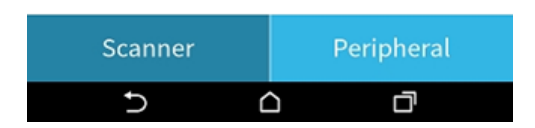

Step 6: If the connection is successful can see the below picture then press"CUSTOM SERVICE" button.

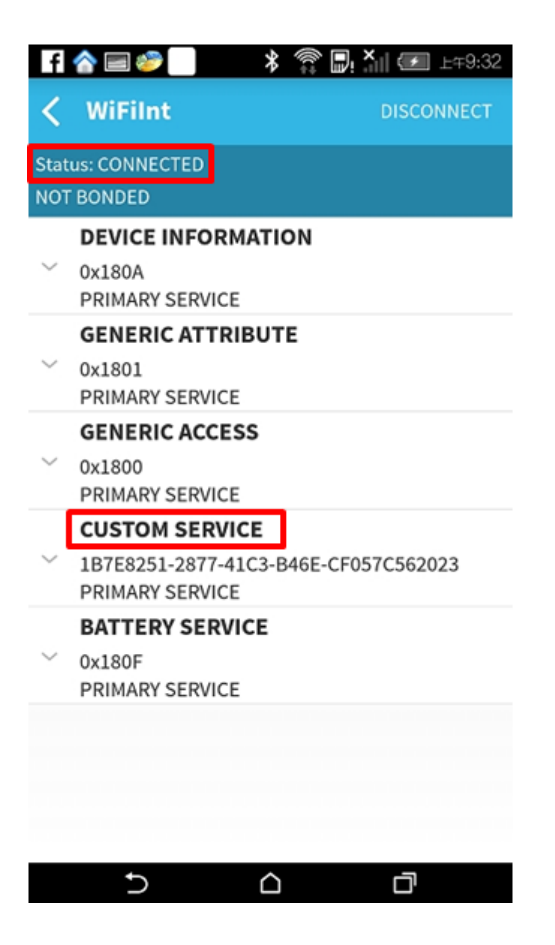

Step 7: Find the UUID: ACA0EF7C-EEAA-48AD-9508-19A6F6B356for SSID characteristic. Press the "W" button to enter input window. Input new SSID name then press the OK button.Last, user can press "R" button to check new SSID name.

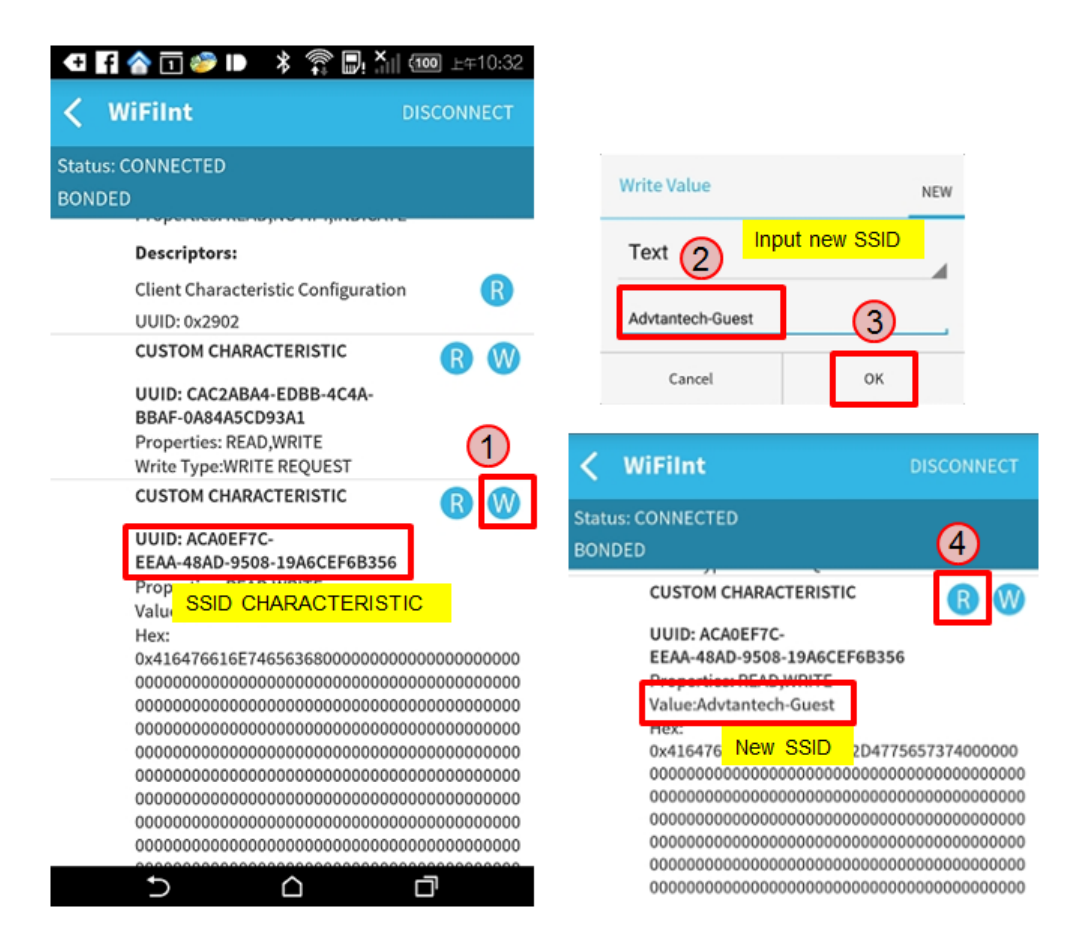

Step 8: Find the UUID: 40B7DE33-93E4-4C8B-A876-D833B415A6CEfor Password characteristic then procedure as Step5.

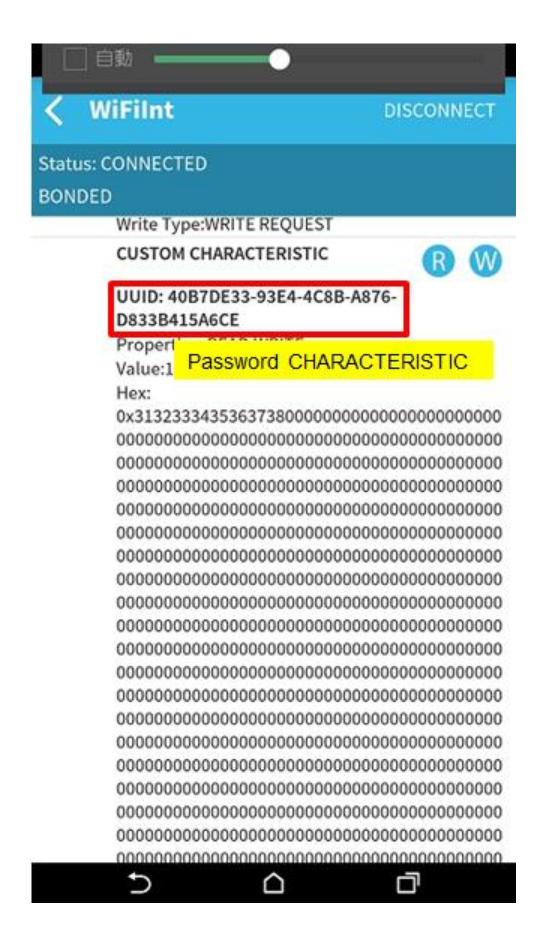

WISE-1510 User Manual

Step 9:If the joinis successful can see network IPon console screen.

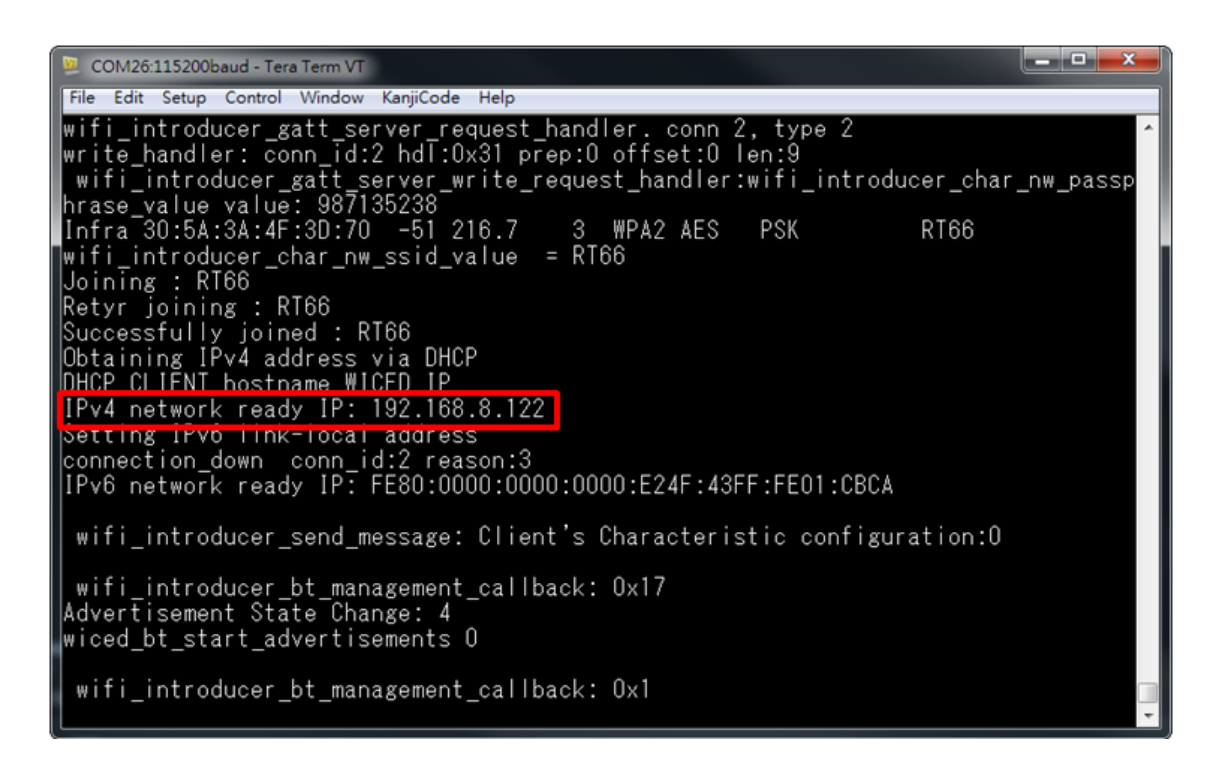

Step 10: If Connect to broker and WISESnail success, user can see temperature, humidity, GPIO1 and GPIO2 on cloud server.

| 🧧 Tera Term - [disconnected] VT                                                                                                    | × |
|----------------------------------------------------------------------------------------------------|---|
| File Edit Setup Control Window KanjiCode Help                                                                                                    |   |
| wifi_introducer_send_message: Client's Characteristic configuration:0<br>connection_down conn_id:2 reason:3                                                                                                    | ^ |
| wifi_introducer_bt_management_callback: 0x17<br>Advertisement State Change: 4<br>wiced_bt_start_advertisements 0                                                                                                    |   |
| wifi_introducer_bt_management_callback: 0x1<br>wiced_bt_stack_deinit_done.<br>wiced_i2c_init_OK.<br>WISE-1530 MAC (STA): e04f4301cb22<br>MQTT_Server_IP: 207.46.139.80                                                                                                    |   |
| Success: conn to Broker<br>CB_Connected<br>Connect to broker: 207.46.139.80 OK.<br>Client subscribed on following topics:                                                                                                    |   |
| /cagent/admin/0000E04F4301CB22/agentcallbackreq<br>Client subscribed on following topics:<br>/cagent/admin/0000E04F4301CB22/agentcallbackreq<br>/cagent/admin/0000E04F4301CB22/agentactionack<br>Client subscribed on following topics:<br>/cagent/admin/0000E04F4301CB22/agentcallbackreg |   |
| /cagent/admin/0000E04F4301CB22/agentactionack                                                                                                    | - |

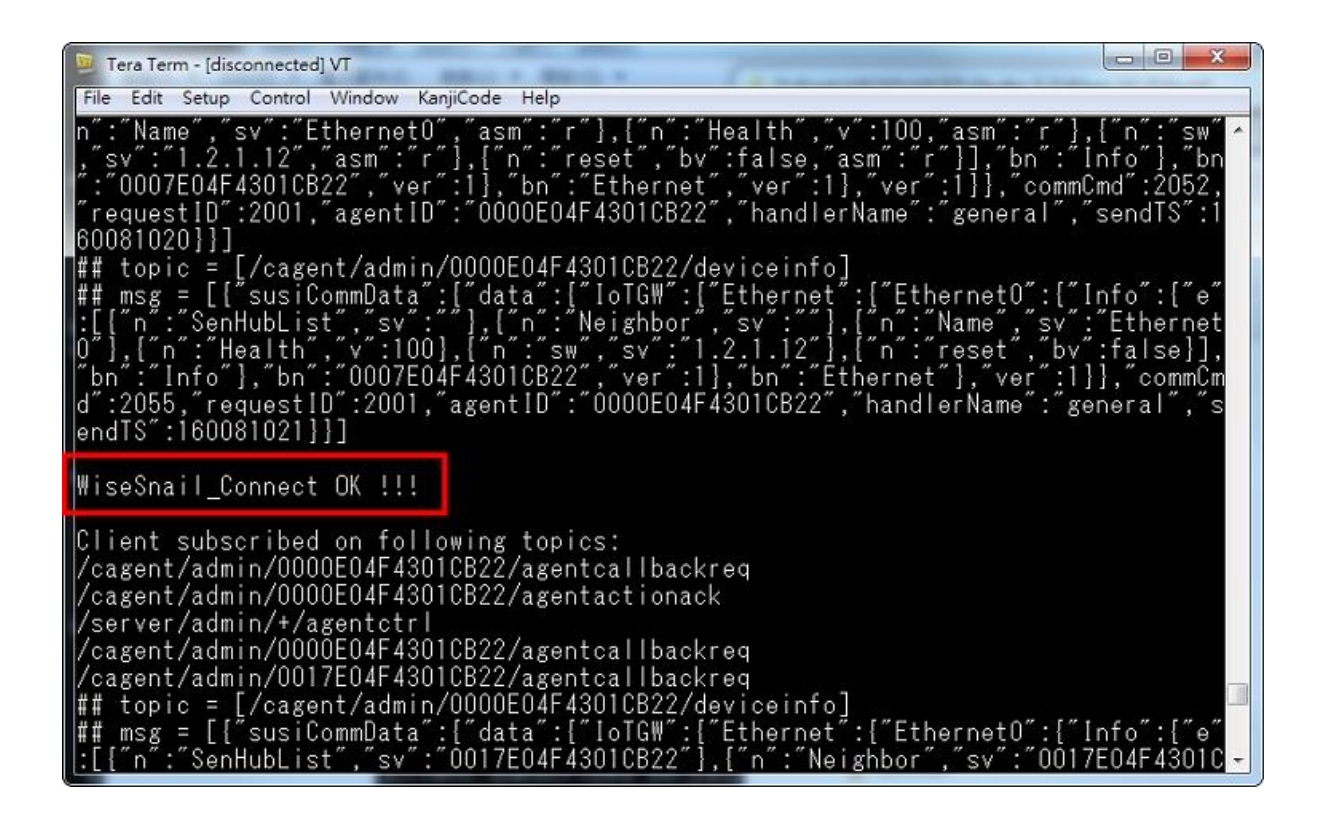

#### 4.3 memory/flash usage

The WISE-1530 has 1 MBytes flash and 256 KBytes RAM. The Start kit flash and memory usage is as below.

| Module                              | Flash | Static RAM |
|-------------------------------------|-------|------------|
| Adv_WiseSnail                       | 18284 | 27096      |
| Bluetooth_Embedded_Low_Energy_Stack | 154   | 57         |
| bluetooth_low_energy                | 78493 | 9348       |
| button_manager                      | 588   | 4          |
| command_console                     | 3688  | 404        |
| command_console_wifi                | 11146 | 0          |
| crc                                 | 1060  | 0          |
| DHCP_Server                         | 1524  | 132        |
| DNS                                 | 1724  | 44         |
| GPIO_button                         | 120   | 4          |
| Host MCU-family library             | 15718 | 2492       |
| Interrupt Vectors                   | 388   | 0          |

WISE-1510 User Manual

| libc                             | 48018  | 3364         |
|----------------------------------|--------|--------------|
| MQTT_Client                      | 5643   | 736          |
| Networking                       | 5113   | 13280        |
| NetX-Duo - Interfaces & Stacks   | 0      | 16           |
| Other                            | 170044 | 2930         |
| Packet Buffers                   | 0      | 23088        |
| platform                         | 1620   | 308          |
| RAM Initialisation               | 4028   | 0            |
| resources                        | 385936 | 0            |
| Ring_Buffer                      | 112    | 0            |
| Startup Stack & Link Script fill | 144    | 25           |
| Supplicant - BESL                | 3470   | 812          |
| ThreadX                          | 8596   | 400          |
| TLV                              | 28     | 0            |
| WICED                            | 5452   | 1040         |
| WICED_Bluetooth_Firmware_Driver  | 36692  | 0            |
| wiced_log                        | 290    | 1104         |
| wifi_utils                       | 1082   | 36           |
| WWD                              | 20429  | 3176         |
| TOTAL (bytes)                    | 825556 | <u>89896</u> |

#### 4.4 I/O Test (factory)

#### 4.4.1 Introduction

The I/O Test application is a WISE-1530 I/O testing example. It's need extra I/O board(WISE-ED30) to plug in to WISE-1500. The hardware setup as below. This instance could test m2.com I/O that WISE-1530 supported(M2.COM Pinout), include GPIO, ADC, I2C. SPI...etc interface. It used WICED SDK API to read and write I/O.

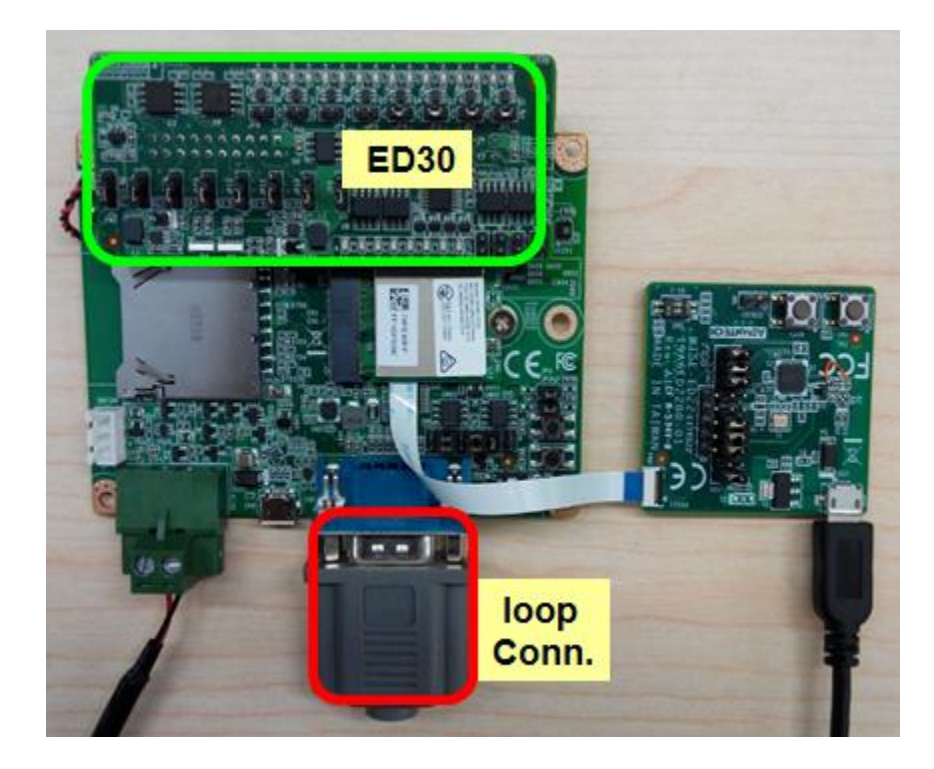

#### 4.4.2 I/O Test Use WICED API

Step 1: Download and unzip<u>WISE\_1530\_patch.zip</u>, then copy WISE\_1530 folder to<SDK folder>\43xxx\_Wi-Fi\apps.

Step 2: I/O test source code please refer as below files.

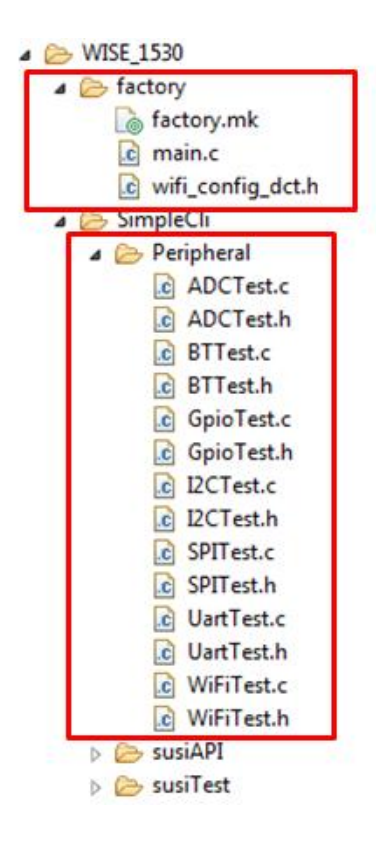

Step 3:Create a "WISE\_1530.factory-WISE\_1530" target file and build the application. Download firmware to WISE-1530 then press reset button.

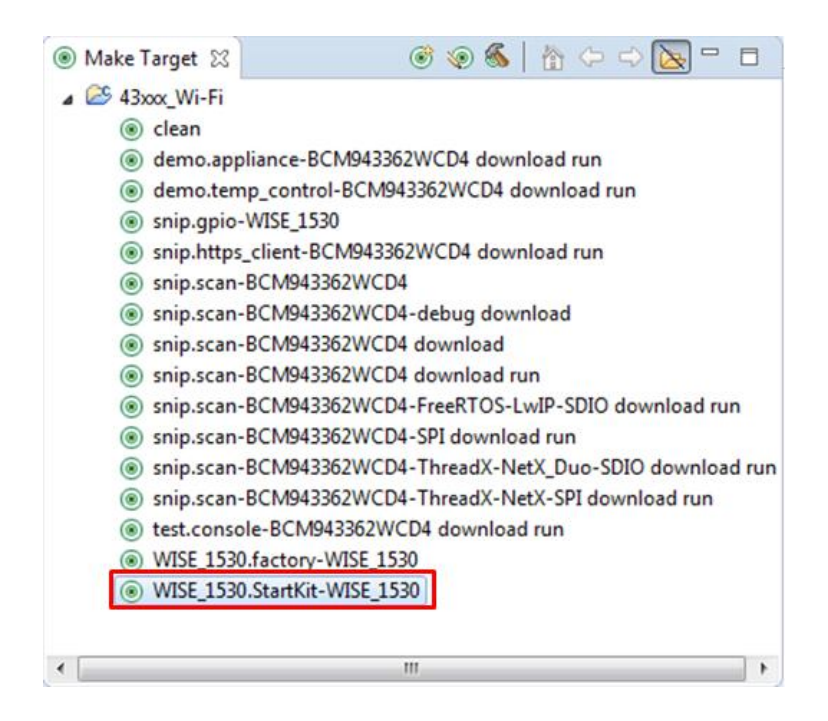

Step 4: You will see below message in console screen if success. Input '1' to select I/O Function Test, the screen will show I/O test items.Input 1~7 to test I/O and O to return previous page.

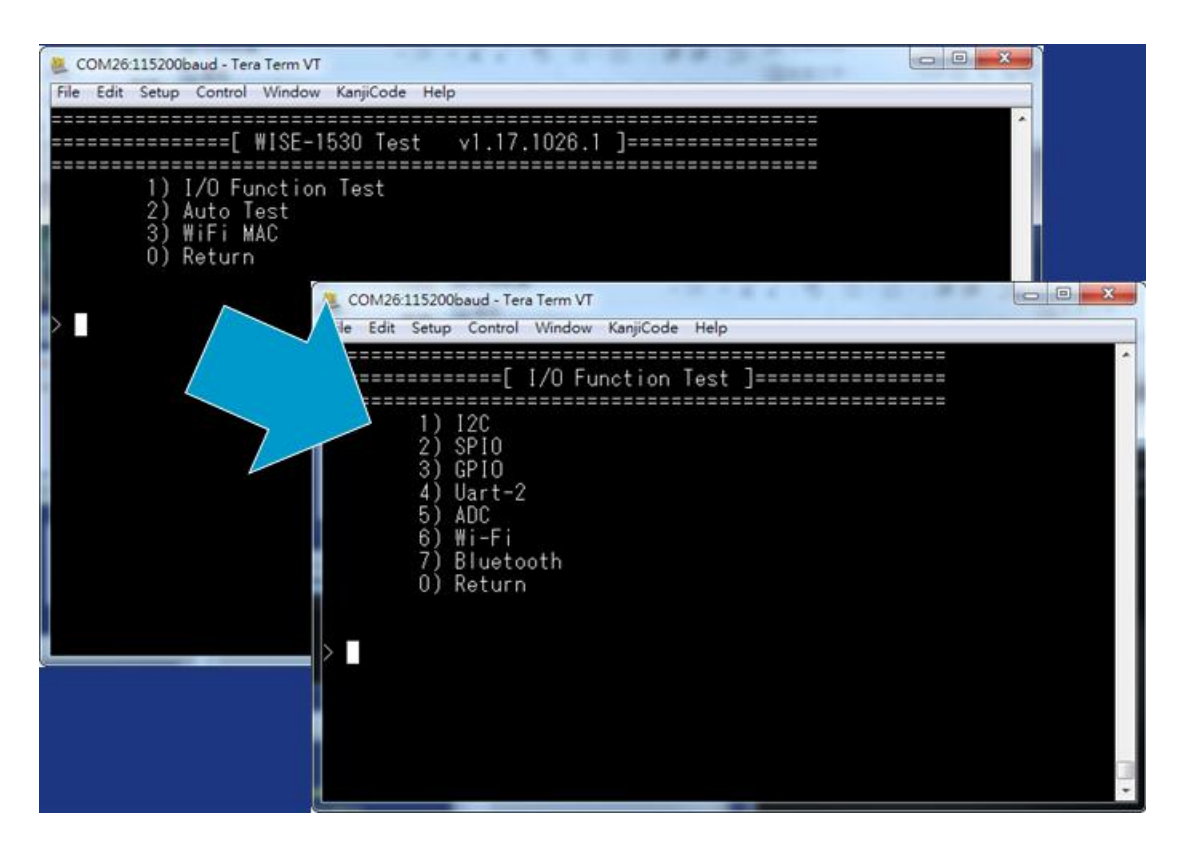

#### 4.4.3 I/O Test Use SUSI API

The I/O Test example also support SUSI API (please refer <u>SUSI\_API</u>). The SUSI support GPIO, I2C, SPI, ADC and PWM APIs. You can simple revise setting to accomplish SUSI API I/O Test.

Step 1: The SUSI API I/O test source code are as below files.

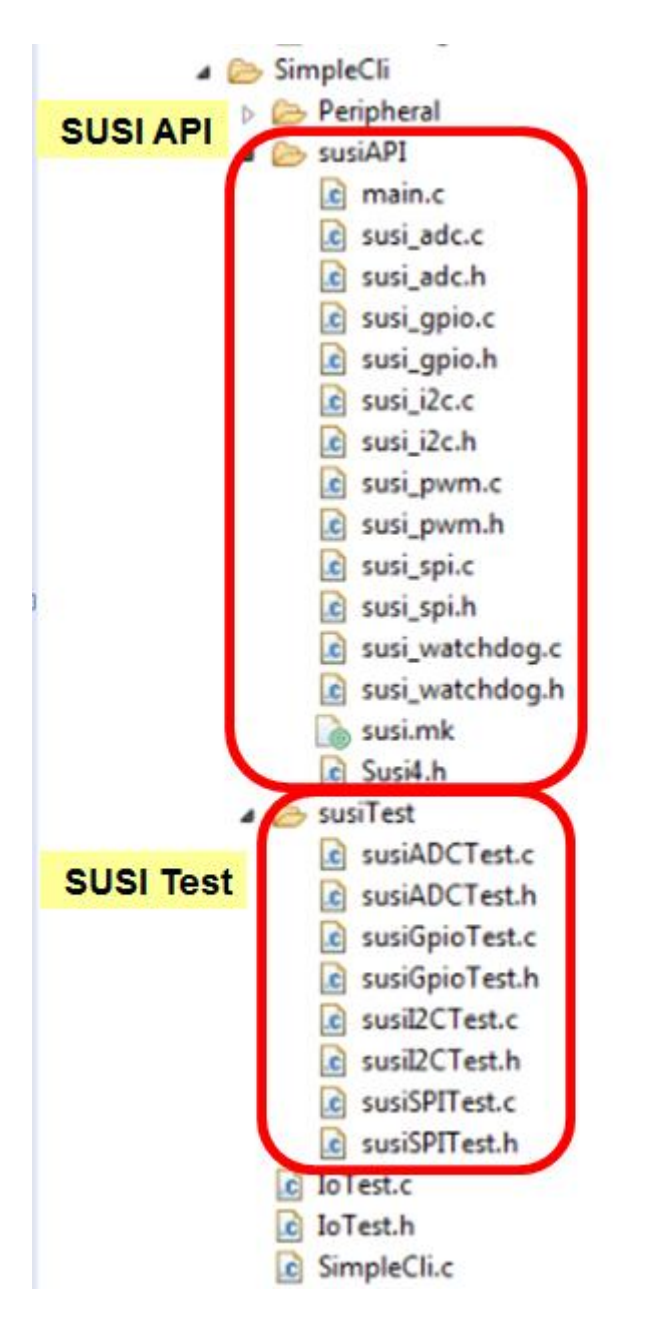

Step 2: Open SimpleCli.mk and change USE\_SUSI\_API to 1.

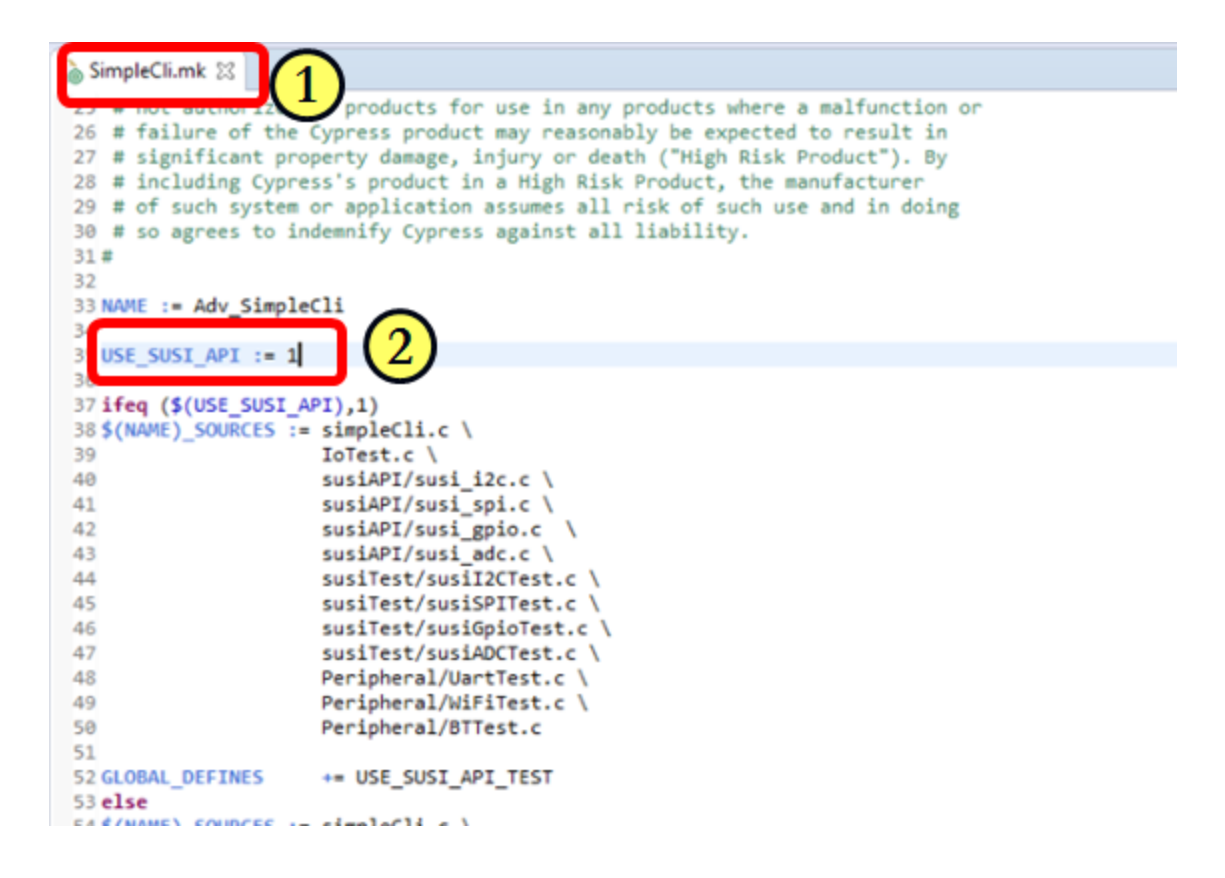

Step 3: Double click "WISE\_1530.factory-WISE\_1530" target file and build the application. Then download the firmware to WISE-1530, you can see the screen that same as I/O Function Test.